Calsaws

California Statewide Automated Welfare System

# **Design Document**

CA-244962

Update Non-MAGI Medi-Cal EDBC to consider an 'Incarcerated' individual as in the home

|         |             | DOCUMENT APPROVAL HISTORY                        |
|---------|-------------|--------------------------------------------------|
| CalSAWS | Prepared By | Carmen Kolaskey, Renee Gustafson, Cynthia Ridley |
|         | Reviewed By | William Baretsky, Geetha Ramalingam, Chad Quan   |

| DATE       | DOCUMENT<br>VERSION | <b>REVISION DESCRIPTION</b>                                            | AUTHOR              |
|------------|---------------------|------------------------------------------------------------------------|---------------------|
| 12/1/2022  | .01                 | Original Draft                                                         | Carmen<br>Kolaskey  |
| 02/15/2023 | .02                 | Updated Request, Rec 2.1 and 2.2                                       | Renee<br>Gustafson  |
| 03/31/2023 | .03                 | Updated effective benefit month to January 2023                        | Renee<br>Gustafson  |
| 05/25/2023 | .04                 | Updated Design to be an EDBC Rules update only.                        | Cynthia Ridley      |
| 06/01/2023 | .05                 | Updated Automated Regression section to match updated design           | William<br>Baretsky |
| 06/01/2023 | .06                 | Submitted for Analyst Review                                           | Cynthia Ridley      |
| 06/01/2023 | .07                 | Updated Design based on Analyst review                                 | Cynthia Ridley      |
| 06/01/2023 | .08                 | Re-Submitted for Analyst Review                                        | Cynthia Ridley      |
| 06/21/2023 | 1.0                 | Updated Design based on<br>Committee Review and sent out for<br>Review | Cynthia Ridley      |
| 06/22/2023 | 2.0                 | Updated Design based on<br>Committee Review and sent out for<br>Review | Cynthia Ridley      |

# Table of Contents

| 1 | Ove             | erview. |                                 | 4   |  |  |  |  |  |  |  |
|---|-----------------|---------|---------------------------------|-----|--|--|--|--|--|--|--|
|   | 1.1             | Currei  | nt Design                       | 4   |  |  |  |  |  |  |  |
|   | 1.2             | Reque   | ests                            | 4   |  |  |  |  |  |  |  |
|   | 1.3             | Overv   | iew of Recommendations          | 5   |  |  |  |  |  |  |  |
|   | 1.4 Assumptions |         |                                 |     |  |  |  |  |  |  |  |
| 2 | Rec             | comme   | endations                       | 6   |  |  |  |  |  |  |  |
|   | 2.1             | Updat   | te Non-MAGI Medi-Cal EDBC Rules | 6   |  |  |  |  |  |  |  |
|   |                 | 2.1.1   | Overview                        | 6   |  |  |  |  |  |  |  |
|   |                 | 2.1.2   | Description of Changes          | 6   |  |  |  |  |  |  |  |
|   |                 | 2.1.3   | Programs Impacted               | 6   |  |  |  |  |  |  |  |
|   |                 | 2.1.4   | Performance Impacts             | 6   |  |  |  |  |  |  |  |
|   | 2.2             | Auton   | nated Regression Test           | 7   |  |  |  |  |  |  |  |
|   |                 | 2.2.1   | Overview                        | . 7 |  |  |  |  |  |  |  |
|   |                 | 2.2.2   | Description of Change           | 7   |  |  |  |  |  |  |  |
| 3 | Sup             | porting | g Documents                     | 8   |  |  |  |  |  |  |  |

## **1 OVERVIEW**

The purpose of this SCR is to update the System to align with All County Welfare Directory Letter (ACWDL) 21-22, and no longer discontinue Medi-Cal Programs for beneficiaries due to incarceration.

#### 1.1 Current Design

The System collects incarceration information on the Living Arrangements Detail page. If a Non-MAGI Medi-Cal beneficiary has a Living Arrangement for "Incarcerated", and a "Permanently Out of the Home" household status, the System will discontinue/deny the Non-MAGI Medi-Cal Individual for reason of "Out of the Home -Incarcerated".

Per ACWDL 21-22, when a Medi-Cal beneficiary reports incarceration, their Medi-Cal is to be placed in a suspended status. With SCR CA-203793 in release 22.01, the System reports the suspension to Medi-Cal to MEDS via the automated EW32 transaction based on the "Incarcerated" Living Arrangement record.

CalSAWS eHIT logic includes Administrative Verification of Incarceration = Yes for an individual who is included in the EDR if they have a Living Arrangement record of "Incarcerated". With CalHEERS Change Request 189274 (CalHEERS release 22.9), CalHEERS began ignoring Electronic or Administrative verifications that confirm the individual is Incarcerated; CalHEERS will grant MAGI Medi-Cal if the individual is otherwise eligible, even when Incarceration is verified.

#### 1.2 Requests

Per ACWDL 21-22 and 22-26, Incarcerated beneficiaries can remain on Medi-Cal and suspended in MEDS while they are incarcerated. When they are released from incarceration, the suspension is lifted and they are able to use their Medi-Cal again.

Update the Non-MAGI Medi-Cal EDBC Rules to allow an Incarcerated individual with a Living Arrangement record of 'Incarcerated' to be considered "In the Home" for Medi-Cal budgeting and remain Active MEM, if otherwise eligible. This exception only applies to Medi-Cal and all other EDBC programs will treat the individual as "Permanently Out of the Home".

#### **1.3 Overview of Recommendations**

1. Update Non-MAGI Medi-Cal EDBC rules to treat an incarcerated individual with a Living Arrangement Record of "Incarcerated" as if they are in the home.

#### 1.4 Assumptions

- 1. Changes to processing Medi-Cal Renewal for Adult and Juvenile inmates will be addressed in future SCR CA-217940.
- 2. There are no changes to eHIT logic for incarcerated individuals included in an EDR to CalHEERS. If an individual with Living Arrangement of "Incarcerated" is included in the EDR, the system will include Administrative Verification of Incarceration = Yes for the individual.
- 3. There are no changes to the EW32 transaction that suspends and un-suspends an incarcerated individual in MEDS with this change.
- 4. Negative Action will need to be applied to deny/discontinue an incarcerated individual.
- 5. This exception only applies to Medi-Cal and all other EDBC programs will treat the individual as "Permanently Out of the Home".

## **2 RECOMMENDATIONS**

#### 2.1 Update Non-MAGI Medi-Cal EDBC Rules

#### 2.1.1 Overview

Update Non-MAGI Medi-Cal EDBC rules to treat an incarcerated individual, with a Living Arrangement Record of "Incarcerated" as if they are in the home.

#### 2.1.2 Description of Changes

1. Update Non-MAGI Medi-Cal EDBC rules, effective benefit month January 2023 or later, to consider any person "In the Home" for any day the individual has a Living Arrangement record for 'Incarcerated' in the Benefit month.

**Note**: This means Incarcerated individuals, including primary applicants will no longer be found ineligible/discontinued/denied to Medi-Cal for "Out of the Home – Incarcerated" (CT73\_OI), or "Out of the Home – Primary Applicant" (CT73-73) and may be included in the Household budget.

#### 2.1.3 Programs Impacted

Medi-Cal

#### 2.1.4 Performance Impacts

N/A

#### 2.2 Automated Regression Test

#### 2.2.1 Overview

Create new automated regression test scripts to verify the availability of the new 'Living in the Home Status' and related Medi-Cal EDBC Rules.

#### 2.2.2 Description of Change

- Create new regression scripts to verify the person status determined by Medi-Cal EDBC for a person with the following Household Status and Living Arrangement combinations for all days in the benefit month, where the person is Pending on the Medi-Cal program:
  - a. Household Status "Permanently Out of the Home"; Living Arrangement "Incarcerated": Active status
  - b. Household Status "Permanently Out of the Home"; No Living Arrangement "Incarcerated": Denied status
- 2. Create new regression scripts to verify the Medi-Cal EDBC result for the impacted person with the following Household Status and Living Arrangement combinations for all days in the benefit month, where the person is Active on the Medi-Cal program in the prior month and no Medi-Cal EDBC result was previously saved for the benefit month:
  - a. Household Status "Permanently Out of the Home"; Living Arrangement "Incarcerated": Active status
  - b. Household Status "Permanently Out of the Home"; No Living Arrangement "Incarcerated": Discontinued status
- 3. Create new regression scripts to verify the person status determined by Medi-Cal EDBC for a person with the following Household Status and Living Arrangement combinations for some days in the benefit month, and Household Status "In the Home" for the remaining days in the same month, where the person is Pending on the Medi-Cal program:
  - a. Household Status "Permanently Out of the Home"; Living Arrangement "Incarcerated": Active status
  - b. Household Status "Permanently Out of the Home"; No Living Arrangement "Incarcerated": Denied status
- 4. Create new regression scripts to verify the person status determined by Medi-Cal EDBC for a person with the following Household Status and Living Arrangement combinations for some days in the benefit month, and Household Status "In the Home" for the remaining days in the same month, where the person is Active on the Medi-Cal program in the prior month and no Medi-Cal EDBC result was previously saved for the benefit month:
  - a. Household Status "Permanently Out of the Home"; Living Arrangement "Incarcerated": Active status
  - b. Household Status "Permanently Out of the Home"; No Living Arrangement "Incarcerated": Discontinued status

## **3 SUPPORTING DOCUMENTS**

| Number | Functional<br>Area | Description                                                                                                    | Attachment             |
|--------|--------------------|----------------------------------------------------------------------------------------------------|------------------------|
| 1      | Policy             | ACWDL 21-22 Implementation of the<br>"SUPPORT Act" - Suspension of Medi-Cal<br>Benefits for "Eligible Juveniles", Under Age 21<br>or Former Foster Youth Under Age 26, and<br>Other Suspension Requirements | PDF<br>ACWDL 21-22.pdf |
| 2      | Policy             | ACWDL 22-26 Implementation of Senate Bill<br>184 – Extension of the Suspension of Medi-Cal<br>Benefits for Adult Inmates, Redetermination<br>Requirements, and Suspension Timeline<br>Guidelines            | ACWDL 22-26.pdf        |

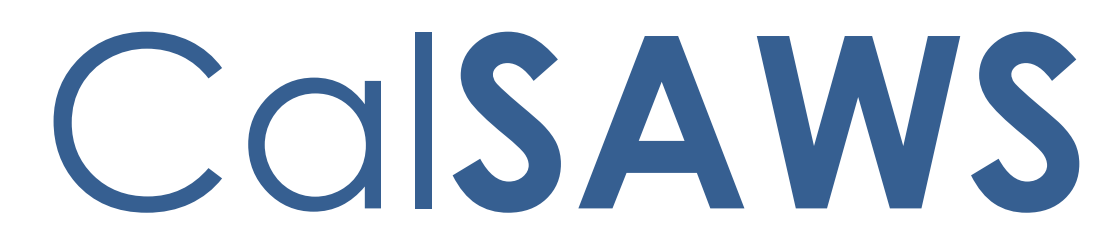

California Statewide Automated Welfare System

# **Design Document**

CA-253708

Consolidate the Worklist Pages into the Task Pop-Up Pages

|         | DOCUMENT APPROVAL HISTORY |                                                          |  |  |  |  |  |  |
|---------|---------------------------|----------------------------------------------------------|--|--|--|--|--|--|
| CalSAWS | Prepared By               | Vallari Bathala, Justin Dobbs                            |  |  |  |  |  |  |
|         | Reviewed By               | Justin Dobbs, Sarah Rich, Dymas Pena, Carlos<br>Albances |  |  |  |  |  |  |

| DATE       | DOCUMENT<br>VERSION | <b>REVISION DESCRIPTION</b> | AUTHOR                           |
|------------|---------------------|-----------------------------|----------------------------------|
| 03/04/2023 | 1.0                 | Initial Revision            | Vallari Bathala,<br>Justin Dobbs |
|            |                     |                             |                                  |
|            |                     |                             |                                  |
|            |                     |                             |                                  |
|            |                     |                             |                                  |
|            |                     |                             |                                  |
|            |                     |                             |                                  |
|            |                     |                             |                                  |
|            |                     |                             |                                  |

# Table of Contents

| 1 | Ove | erview.                       |                                  |  |  |  |  |  |  |  |  |
|---|-----|-------------------------------|----------------------------------|--|--|--|--|--|--|--|--|
|   | 1.1 | Current Design                |                                  |  |  |  |  |  |  |  |  |
|   | 1.2 | Reque                         | ests5                            |  |  |  |  |  |  |  |  |
|   | 1.3 | Overview of Recommendations   |                                  |  |  |  |  |  |  |  |  |
|   | 1.4 | Assumptions                   |                                  |  |  |  |  |  |  |  |  |
| 2 | Rec | comme                         | ndations                         |  |  |  |  |  |  |  |  |
|   | 2.1 | Task P                        | op-Up: My Tasks Page6            |  |  |  |  |  |  |  |  |
|   |     | 2.1.1                         | Overview                         |  |  |  |  |  |  |  |  |
|   |     | 2.1.2                         | My Tasks Mockup 6                |  |  |  |  |  |  |  |  |
|   |     | 2.1.3                         | Description of Changes           |  |  |  |  |  |  |  |  |
|   |     | 2.1.4                         | Page Validations11               |  |  |  |  |  |  |  |  |
|   |     | 2.1.5                         | Page Location11                  |  |  |  |  |  |  |  |  |
|   |     | 2.1.6                         | Security Updates12               |  |  |  |  |  |  |  |  |
|   |     | 2.1.7                         | Page Mapping12                   |  |  |  |  |  |  |  |  |
|   |     | 2.1.8                         | Page Usage/Data Volume Impacts12 |  |  |  |  |  |  |  |  |
|   | 2.2 | Task Pop-Up: Task Search Page |                                  |  |  |  |  |  |  |  |  |
|   |     | 2.2.1                         | Overview12                       |  |  |  |  |  |  |  |  |
|   |     | 2.2.2                         | Task Search Mockup13             |  |  |  |  |  |  |  |  |
|   |     | 2.2.3                         | Description of Changes15         |  |  |  |  |  |  |  |  |
|   |     | 2.2.4                         | Page Validations18               |  |  |  |  |  |  |  |  |
|   |     | 2.2.5                         | Page Location                    |  |  |  |  |  |  |  |  |
|   |     | 2.2.6                         | Security Updates                 |  |  |  |  |  |  |  |  |
|   |     | 2.2.7                         | Page Mapping18                   |  |  |  |  |  |  |  |  |
|   |     | 2.2.8                         | Page Usage/Data Volume Impacts18 |  |  |  |  |  |  |  |  |
|   | 2.3 | Export                        | : Templates                      |  |  |  |  |  |  |  |  |
|   |     | 2.3.1                         | Overview                         |  |  |  |  |  |  |  |  |
|   |     | 2.3.2                         | Export Template Mockup18         |  |  |  |  |  |  |  |  |
|   |     | 2.3.3                         | Description of Changes19         |  |  |  |  |  |  |  |  |
|   | 2.4 | Get Next Processing           |                                  |  |  |  |  |  |  |  |  |
|   |     | 2.4.1                         | Overview                         |  |  |  |  |  |  |  |  |
|   |     | 2.4.2                         | Description of Changes20         |  |  |  |  |  |  |  |  |
| 3 | Sup | porting                       | g DocumenTS21                    |  |  |  |  |  |  |  |  |
| 4 | Rec | quireme                       | ents                             |  |  |  |  |  |  |  |  |

| 5 Appendix | 23 |
|------------|----|
|------------|----|

## **1 OVERVIEW**

This design describes the details for consolidating features available within the Worklist pages into the Task Pop-Up pages.

#### 1.1 Current Design

The CalSAWS System includes a series of Worklist pages that allow for management of Tasks. The CalSAWS System also includes a series of Task Pop-Up pages that allow for management of Tasks. The Worklist pages include several features that are not currently available on the Task Pop-Up pages.

#### 1.2 Requests

1. Consolidate Worklist page specific functionalities into the Task Pop-Up pages.

#### **1.3 Overview of Recommendations**

- 1. Update the Task Pop-Up: Task Search page to include additional search fields, display result columns based on different view modes of the page and allow for multi-complete functionality.
- 2. Update the Task Pop-Up: My Tasks page to include additional search fields, display result columns based on different view modes of the page and allow for multi-complete functionality.
- 3. Modify Get Next processing to evaluate the additional selectable attributes to apply to Get Next.

## 1.4 Assumptions

Worklist pages will remain unchanged until the implementation of CA-257327 - Turn off Worklist Pages.

## **2 RECOMMENDATIONS**

## 2.1 Task Pop-Up: My Tasks Page

### 2.1.1 Overview

This section outlines the modifications to the Task Pop-Up: My Tasks page to include additional attributes, allow for multi-complete and include additional Get Next parameters.

| My .              | <b>Fask</b> | (S                 |                   |                    |                     |                    |                    |                                                     |                    |                    |                    |                   |            | Help     |
|-------------------|-------------|--------------------|-------------------|--------------------|---------------------|--------------------|--------------------|-----------------------------------------------------|--------------------|--------------------|--------------------|-------------------|------------|----------|
| Staff:<br>Vallari | Batha       | la                 | Worker I          | ID:                | Display<br>Standard | y Mode:<br>▼       |                    |                                                     |                    |                    | 1                  | Results per P     | age: 25 🗸  | Search   |
| Get I             | lext        |                    |                   |                    |                     |                    |                    |                                                     |                    |                    | -                  |                   | -y <u></u> |          |
| Cate              | jory: [     | All                |                   | •                  |                     |                    | Language:          |                                                     | v                  |                    | Bundle             | e Case Task       | is: No 🗸 G | et Next  |
|                   |             |                    |                   |                    |                     |                    |                    |                                                     |                    |                    |                    |                   |            |          |
| Sear              | h Res       | sults              | Summary           |                    |                     |                    |                    |                                                     |                    |                    |                    |                   | Results 1  | - 5 of 5 |
|                   |             |                    |                   |                    |                     |                    |                    |                                                     |                    |                    |                    |                   |            | D        |
| •                 |             |                    | Due Date          | Case               | Case<br>Name        | Program(s)         | Category           | Type/Sub-<br>Type                                   | Status             | Date<br>Assigned   | Date<br>Appended   | Program<br>Worker |            |          |
| -                 |             | $\bigtriangledown$ | •                 | $\bigtriangledown$ | $\bigtriangledown$  | $\bigtriangledown$ | $\bigtriangledown$ | $\bigtriangledown$                                  | $\bigtriangledown$ | $\bigtriangledown$ | $\bigtriangledown$ |                   |            |          |
|                   | 0           | G                  | <u>01/20/2023</u> | <u>9101112</u>     | Case<br>Name        | MC                 | MC 355             | MC 355<br>Verifications<br>Received                 | Assigned           | 01/01/2023         | 01/21/2023         |                   | Complete   | Edit     |
| •                 | 0           | G                  | <u>01/30/2023</u> | <u>1234567</u>     | Case<br>Name        | CF                 | Redetermination    | <u>CF/CW RD</u><br><u>Packet</u><br><u>Received</u> | Assigned           | 01/01/2023         | 01/11/2023         |                   | Complete   | Edit     |
| Cor               | nplete      |                    |                   |                    |                     |                    |                    |                                                     |                    |                    |                    |                   |            |          |
|                   |             |                    |                   |                    |                     |                    |                    |                                                     |                    |                    |                    |                   |            |          |

## 2.1.2 My Tasks Mockup

Figure 2.1.2-1 – My Tasks – Standard Display Mode

| My Tas                        | sks      |                   |                    |                       |                    |                    |                                                                   |                    |                    |                    |                | Help               |
|-------------------------------|----------|-------------------|--------------------|-----------------------|--------------------|--------------------|-------------------------------------------------------------------|--------------------|--------------------|--------------------|----------------|--------------------|
| <b>Staff:</b><br>Vallari Bath | nala     | Worker ID:        | Dis                | play Mode:<br>ndard 🗸 |                    |                    |                                                                   |                    |                    |                    | Results ner I  | Page: 25 V Search  |
| Get Next                      |          |                   |                    |                       |                    |                    |                                                                   |                    |                    |                    | incontro per i |                    |
| Category                      | Case U   | pdate 🔹           | •                  |                       |                    | Task Type          | e:                                                                | ~                  |                    | Task Sub-Type:     | v              | Get Next           |
| Language                      | e: 📃     |                   | ~                  |                       |                    | Bundle Ca          | ase Tasks: No 🗸                                                   |                    |                    |                    |                |                    |
|                               |          |                   |                    |                       |                    |                    |                                                                   |                    |                    |                    |                |                    |
| Search R                      | esults S | Gummary           |                    |                       |                    |                    |                                                                   |                    |                    |                    |                | Results 1 - 2 of 2 |
|                               |          |                   |                    |                       |                    |                    |                                                                   |                    |                    |                    |                | D                  |
|                               |          | Due Date          | Case               | Case Name             | Program(s)         | Category           | Type/Sub-Type                                                     | Status             | Date Assigned      | Date Appended      | Program Worker |                    |
| ~ ~                           | ~ ~      | •                 | $\bigtriangledown$ | $\bigtriangledown$    | $\bigtriangledown$ | $\bigtriangledown$ | $\bigtriangledown$                                                | $\bigtriangledown$ | $\bigtriangledown$ | $\bigtriangledown$ |                |                    |
| • (                           | ) G      | 01/20/2023        | <u>9101112</u>     | Case Name             | CS                 | Case Update        | <u>Change in</u><br><u>Primary Language</u><br><u>Designation</u> | Assigned           | 01/01/2023         | 01/21/2023         | _              | Complete Edit      |
| • (                           | ) g      | <u>01/30/2023</u> | <u>1234567</u>     | Case Name             | CS                 | Case Update        | <u>Change in</u><br><u>Primary Language</u><br><u>Designation</u> | Assigned           | 01/01/2023         | 01/11/2023         |                | Complete Edit      |
| Complete                      | 2        |                   |                    |                       |                    |                    |                                                                   |                    |                    |                    |                | Get Next           |

Figure 2.1.2-2 – My Tasks – Standard Display Mode with Type / Sub-Type

| Му Таз                        | sks    |            |                    |                            |            |                    |                    |                    |                    |                     |               | @Help              |
|-------------------------------|--------|------------|--------------------|----------------------------|------------|--------------------|--------------------|--------------------|--------------------|---------------------|---------------|--------------------|
| <b>Staff:</b><br>Vallari Batl | hala   | Worker I   | D:                 | Display<br>PR/RE           | Mode:      |                    |                    |                    |                    |                     |               |                    |
|                               |        |            |                    |                            |            |                    |                    |                    |                    |                     | Results per F | Page: 25 🗙 Search  |
| Get Next                      | :      |            |                    |                            |            |                    |                    |                    |                    |                     |               |                    |
|                               |        |            |                    |                            |            | Language:          |                    | ~                  |                    | Bundle              | e Case Tasks  | : No 🗸 Get Next    |
|                               |        |            |                    |                            |            |                    |                    |                    |                    |                     |               |                    |
| Search R                      | esults | Summary    |                    |                            |            |                    |                    |                    |                    |                     |               | Results 1 - 2 of 2 |
|                               |        |            |                    |                            |            |                    |                    |                    |                    |                     |               | Đ                  |
| •                             |        | Due Date   | Case               | Case<br>Name               | Program(s) | Type/Sub-<br>Type  | Status             | Date<br>Appended   | Submit<br>Month    | Appointment<br>Date | Language      |                    |
|                               | ~ ~    | •          | $\bigtriangledown$ | $\bigtriangledown$         | ▽          | $\bigtriangledown$ | $\bigtriangledown$ | $\bigtriangledown$ | $\bigtriangledown$ | ▽                   |               |                    |
| • (                           | 0 C    | 02/14/2023 | <u>1234567</u>     | <u>Case</u><br><u>Name</u> | MC         | MC RE Packet       | Assigned           | 01/14/2023         | 01/2023            | 02/07/2023          | English       | Complete Edit      |
| • (                           | 0 0    | 02/14/2023 | <u>9101112</u>     | <u>Case</u><br><u>Name</u> | MC         | SAR Z              | Assigned           | 01/23/2023         | 01/2023            | 02/09/2023          | English       | Complete Edit      |
| Complet                       | te     |            |                    |                            |            |                    |                    |                    |                    |                     |               |                    |
|                               |        |            |                    |                            |            |                    |                    |                    |                    |                     |               |                    |

Figure 2.1.2-3 – My Tasks – PR/RE Display Mode

| My Tasks                         |                    |                   |                    |              |                                                  |                                                               |                    |                    |                    |                     | elp                |  |
|----------------------------------|--------------------|-------------------|--------------------|--------------|--------------------------------------------------|---------------------------------------------------------------|--------------------|--------------------|--------------------|---------------------|--------------------|--|
| <b>Staff:</b><br>Vallari Bathala |                    | Worker ID         | :                  | Display Mo   | splay Mode:<br>provais ✓<br>Results per Page: 25 |                                                               |                    |                    |                    |                     |                    |  |
| Search Resul                     | ts Si              | ımmary            |                    |              |                                                  |                                                               |                    |                    |                    |                     | Results 1 - 2 of 2 |  |
|                                  |                    |                   |                    |              |                                                  |                                                               |                    |                    |                    |                     | D                  |  |
| •                                |                    | Due Date          | Case               | Case<br>Name | Program(s)                                       | Type/Sub-Type                                                 | Date<br>Assigned   | Program<br>Worker  | ES                 | Month(s)            |                    |  |
|                                  | $\bigtriangledown$ | •                 | $\bigtriangledown$ | ▽            | $\bigtriangledown$                               | $\bigtriangledown$                                            | $\bigtriangledown$ | $\bigtriangledown$ | $\bigtriangledown$ | $\bigtriangledown$  |                    |  |
| • •                              | G                  | <u>11/09/2022</u> | 1234567            | Case<br>Name | CF                                               | 2nd Level<br>Authorization EDBC                               | 12/20/2022         | 91AS006LSQ         |                    | 11/2022-<br>12/2022 | Complete Edit      |  |
| • •                              | G                  | <u>11/09/2022</u> | <u>8910112</u>     | Case<br>Name | CF                                               | Supervisor Authorization -<br>Issuance<br>Replacement/Reissue | 12/20/2022         | 91AS006LSQ         | Y                  | 12/2022             | Complete Edit      |  |
| Complete                         |                    |                   |                    |              |                                                  |                                                               |                    |                    |                    |                     |                    |  |
|                                  |                    |                   |                    |              |                                                  |                                                               |                    |                    |                    |                     |                    |  |

Figure 2.1.2-4 – My Tasks – Approvals Display Mode

### 2.1.3 Description of Changes

- 1. Update the Task Pop-Up: My Tasks page to add the following:
  - a. Display Mode A dropdown menu at the top of the page that will be invoked on click of the Search button and include the following options in the listed order:
    - i. <u>Standard (default)</u>

Displays all In Process/Assigned Tasks that are assigned to the logged in Worker.

ii. <u>PR/RE</u>

Displays all In Process/Assigned PR/RE Tasks that are assigned to the logged in Worker. A "PR/RE" Task is a Task that is associated directly to a Customer Report. These Tasks originate via Document Routing Rules where the document barcode can be linked to a specific Customer Report.

iii. Approvals

Displays all In Process/Assigned authorization Tasks that are assigned to the logged in Worker. An authorization Task is a Task with one of the following Task Category values:

- Auxiliary Issuance
- Computation Request
- EDBC
- External Recovery Account
- Interest Allocation
- Invoice

- Issuance Method
- Issuance Replacement/Reissue
- Payment Request
- Transaction Refund
- Valuable

Note: Authorization Tasks are "System Tasks" which are routed to the actioning worker's Supervisor. Worker's who are not supervisors that do not receive authorization Tasks can select this value, but the Search Results Summary will be blank.

Selections within this field will be applied via the "Search" button and modify the columns that are displayed in the Search Results Summary panel as described in Section 2.1.3.1.c.

#### b. Get Next

Add a new panel above the 'Search Results Summary' panel. This new panel will only display when the Display Mode value is "Standard" or "PR/RE".

The following search attributes will display in this panel:

- i. Category This field will display as a dropdown box that includes the Task Categories associated to the Worker's position as seen in the "Tasks" panel of the 'Position Detail page'. An "All" value will be included and will be the default value for this field. The options in this dropdown will display in alphabetical order. (Per alphabetical order, the "All" option will display at the top of the listing.) This field will only display when the Display Mode value is "Standard".
- ii. Task Type This field will display as a dropdown menu containing a list of Task Types. This field will display if the selected Category value includes Task Types, and the field will populate with the Task Types that are associated to the selected category in the "Category" dropdown.
- iii. Task Sub-Type This field will display as a dropdown menu containing a list of Task Sub-Types. This field will display if the selected Task Type value includes Task Sub-Types, and the field will populate with the Task Sub-Types that are associated to the selected Task Type.
- iv. Language A dropdown field that will display the listing of languages associated to the logged in worker as seen on the worker's Staff Detail page. This dropdown will default to BLANK on page load.
- v. Bundle Case Tasks This dropdown will display within the new panel when the 'Bundle Case Tasks Task Setting is enabled for the county.

vi. **BUTTON**: Get Next – This button will now display within the new panel.

### c. Search Results Summary

Modify the Search Results Summary panel as follows:

i. Selectable checkbox – for each result displayed, a selectable checkbox will display at the beginning of the row.

(See the "Complete" button section below for how the checkbox can be used.)

- ii. The Search Results Summary columns will display additional columns dynamically based on the Display Mode attribute value:
  - 1. Standard This mode will display all the columns currently available in the My Tasks page. No modifications to the existing columns.
  - PR/RE This mode will not display the Program Worker, Category and Date Assigned columns, and will display the following columns:
    - a. Submit Month The Submit Month for the Customer Report that is associated to the Task as seen on the Customer Reporting Detail page. This value will be formatted as MM/YYYY.
    - Appointment Date An appointment date will display formatted as MM/DD/YYYY when the following criteria are met:
      - i. The Customer Report that is associated to the Task has a Type of:
        - 1. CF RE Packet
        - 2. CW RE Packet
        - 3. CW/CF RE Packet

The person associated to the generated document has an appointment during or after the Customer Report Submit Month with an appointment type of:

- 1. Telephone CW/CF RE Interview
- 2. Re-Evaluation CW/CF Interview
- c. Language The language associated to the Task.
- 3. Approvals This mode will not display the Date Appended, Status and Category columns and will display the following columns:

- a. ES This column will display 'Y' if the below criteria are met, otherwise the column will display 'N':
  - i. The Task Type Category is "EDBC"
  - ii. The Authorization Task is associated to an EDBC that indicates Expedited Service OR the CalFresh program indicates Entitled to Expedited Service on the CalFresh Program Detail page where the File Date is within the authorization period.
- Month(s) This column will display the month(s) of EDBC that are pending authorization where:
  - i. The Authorization Task Category is "EDBC"
  - ii. The EDBC Run Status is "Pending Authorization"

If a single EDBC month is pending authorization, the month will be formatted as MM/YYYY. If multiple months are pending authorization, this field will be formatted as "<Begin Month> - <End Month>" where each month is formatted as MM/YYYY to indicate the range of EDBC months. For example "04/2023 – 05/2023"

- d. **BUTTON**: Complete When clicked, Tasks that have been selected via the Selectable checkbox will be Completed.
- e. Remove the Get Next **BUTTON** located at the bottom right side of the page below the Search Results Summary panel.

#### 2.1.4 Page Validations

Add the following page validation if the User clicks the Complete button without checking the selectable checkbox for at least one Task in the Search Results Summary:

"Complete – Please select a Task to complete."

#### 2.1.5 Page Location

- Global: N/A
- Local: N/A
- Task: N/A

Page is accessible through Utility bar's Tasks Option.

#### 2.1.6 Security Updates

Add the "WorkloadSummaryView" security right to the "My Tasks View" security group.

#### 2.1.7 Page Mapping

Update page mapping with the new field and new columns in the My Tasks page.

#### 2.1.8 Page Usage/Data Volume Impacts

N/A

#### 2.2 Task Pop-Up: Task Search Page

#### 2.2.1 Overview

This section outlines the modifications to the Task Pop-Up: Task Search page to include additional attributes and allow for multi-complete of Tasks.

| Fask Sear           | ch                |              |               |            |                 |                         |            |            |               |                | ØHel               |
|---------------------|-------------------|--------------|---------------|------------|-----------------|-------------------------|------------|------------|---------------|----------------|--------------------|
| *- Indicates red    | uired fields      |              |               |            |                 |                         |            |            |               |                |                    |
| Refine Your Se      | arch              |              |               |            |                 |                         |            |            |               |                |                    |
|                     |                   |              |               |            |                 |                         |            |            |               |                | Search             |
| Display Mode:       |                   |              |               |            |                 |                         |            |            |               |                |                    |
| Case Number:        | Pr                | ogram:       |               |            |                 |                         |            |            |               |                |                    |
| Sel                 | ect               |              |               | ~          |                 |                         |            |            |               |                |                    |
| Worker ID:          | Ba                | nk ID:       | Coloct        | Of         | fice Name:      |                         |            | Coloct     |               |                | Unit ID:           |
| Status:             | Ca                | tegory:      | Select        |            | me.             |                         |            | Select     |               |                | Sub-Type:          |
| Assigned            | ✓                 | itegory.     |               |            | pe.             |                         |            |            |               | ~              | ✓                  |
| Priority:           | N                 | ewly Assign  | ed:           | Ex         | pedited:        |                         |            |            |               |                |                    |
| <b>~</b>            |                   | ~            |               |            | ~               |                         |            |            |               |                |                    |
| Due Date<br>From:   | то                |              |               |            |                 |                         |            |            |               |                |                    |
|                     |                   |              |               |            |                 |                         |            |            |               |                |                    |
| Advanced Se         | arch              |              |               |            |                 |                         |            |            |               |                |                    |
| Accian Data         |                   |              |               |            |                 | Comple                  | atad (Maid | lad / Evoi | and Data      |                |                    |
| From:               |                   |              | т             | ю:         |                 | From:                   |            | ieu/ Expli | red Date      | To:            |                    |
|                     |                   |              |               |            | ]               |                         |            |            |               |                |                    |
| Created Dat         | е                 |              |               |            |                 | Create                  | d By:      |            |               |                |                    |
| From:               |                   |              |               | o:         | 1               | Select                  |            |            |               |                |                    |
| Long Descri         | ution:            |              | L             | anguage:   | 5               | Submit                  | t Month:   |            |               |                |                    |
|                     |                   |              |               |            | ~               |                         |            |            |               |                |                    |
|                     |                   |              |               |            |                 |                         |            |            |               |                |                    |
|                     |                   |              |               |            |                 |                         |            |            |               | Results per Pa | age: 100 V Search  |
|                     |                   |              |               |            |                 |                         |            |            |               |                |                    |
| Search Result       | s Summary         |              |               |            |                 |                         |            |            |               |                | Results 1 - 2 of 2 |
|                     |                   |              |               |            |                 |                         |            |            |               |                |                    |
|                     |                   |              |               |            |                 |                         |            |            |               |                | Add Task           |
| •                   | Due Dat           | e Case       | Case          | Program(s) | Category        | Type/Sub-               | Status     | Worker     | Bank          | Date           |                    |
|                     |                   | _            | Name          |            | _               | Туре                    | _          | 10         | 10            | Appended       |                    |
| $\diamond \diamond$ | •                 | $\checkmark$ | $\overline{}$ | ~          | $\checkmark$    |                         | ~          | ~          | ~             | $\checkmark$   |                    |
| •                   | G <u>01/01/20</u> | 23 1234567   | Case          | CF         | Redetermination | Packet                  | Assigned   |            | 19DP0200DABK  |                | Complete Edit      |
|                     |                   |              | Manie         |            |                 | Received                |            |            |               |                |                    |
|                     | <b>G</b> 02/01/20 | 23 1234567   | Case          | MC         | MC 355          | MC 355<br>Verifications | Assigned   |            | 19DP0200D4BK  |                | Complete Edit      |
| - •                 | <u></u>           |              | Name          |            |                 | Received                | . Isoignou |            | 2001 02000ADK |                |                    |
|                     |                   |              |               |            |                 |                         |            |            |               |                |                    |
|                     |                   |              |               |            |                 |                         |            |            |               |                |                    |
| Action: * Comp      | lete              | ~            |               |            |                 |                         |            |            |               |                | Add Task           |
| Action: * Comp      | lete              | •            |               |            |                 |                         |            |            |               |                | Add Task           |

# 2.2.2 Task Search Mockup

Figure 2.2.2-1 – Task Search – Standard

| Task     | Sea                  | rch    | n          |                    |                    |            |                    |                    |                    |                 |                     |                    | Help               |
|----------|----------------------|--------|------------|--------------------|--------------------|------------|--------------------|--------------------|--------------------|-----------------|---------------------|--------------------|--------------------|
| *- Indi  | cates n              | equir  | ed fields  |                    |                    |            |                    |                    |                    |                 |                     |                    |                    |
| 🔻 Refine | e Your !             | Sear   | ch         |                    |                    |            |                    |                    |                    |                 |                     |                    |                    |
|          |                      |        |            |                    |                    |            |                    |                    |                    |                 |                     |                    | Search             |
| Displa   | y Mod                | e:     |            |                    |                    |            |                    |                    |                    |                 |                     |                    |                    |
| Case N   | <br>łumbe            | er:    | Pro        | gram:              |                    |            |                    |                    |                    |                 |                     |                    |                    |
|          | s                    | elect  |            |                    |                    | ~          |                    |                    |                    |                 |                     |                    |                    |
| Worke    | r ID:                | Cal    | Ban        | nk ID:             | Calar              |            | Office Name        | :                  |                    | Cala            |                     |                    | Unit ID:           |
| Statuc   |                      | Sele   | Cat        | odoru:             | Selec              | <b>9</b> l | Tupo:              |                    |                    | Sele            | α                   |                    | Sub-Type:          |
| Assigned | ,.<br>1              | ~      |            | egory.             |                    | ~          | туре.              |                    |                    |                 |                     | ~                  | v                  |
| Priorit  | y:                   |        | Nev        | wly Assign         | ned:               | 1          | Expedited:         |                    |                    |                 |                     |                    |                    |
|          | <b>~</b>             |        |            | ~                  |                    | [          | ~                  |                    |                    |                 |                     |                    |                    |
| From:    | ate                  |        | To:        |                    |                    |            |                    |                    |                    |                 |                     |                    |                    |
|          |                      |        |            |                    |                    |            |                    |                    |                    |                 |                     |                    |                    |
| ► Adv    | anced                | Sean   | ch         |                    |                    |            |                    |                    |                    |                 |                     |                    |                    |
| Acciv    | un Dat               |        |            |                    |                    |            |                    |                    | Completed          | /Voided/Evr     | irod Dato           |                    |                    |
| From     | ):<br>1:             | e      |            |                    |                    | To:        |                    |                    | From:              | / Volded/ LA    | neu Dute            | To:                |                    |
|          |                      |        |            |                    |                    |            |                    |                    |                    |                 |                     |                    |                    |
| Crea     | ted Da               | ate    |            |                    |                    | To         |                    |                    | Created By         | r:              |                     |                    |                    |
| FION     |                      |        |            |                    |                    |            |                    |                    | Select             |                 |                     |                    |                    |
| Long     | Desci                | ripti  | on:        |                    |                    | Language:  |                    |                    | Submit Mo          | nth:            |                     |                    |                    |
|          |                      |        |            |                    |                    |            | ~                  |                    |                    |                 |                     |                    |                    |
|          |                      |        |            |                    |                    |            |                    |                    |                    |                 |                     |                    |                    |
|          |                      |        |            |                    |                    |            |                    |                    |                    |                 |                     | Results per Pa     | age: 100 ▼ Search  |
| Search   | ı Resu               | lts S  | ummary     |                    |                    |            |                    |                    |                    |                 |                     |                    | Results 1 - 2 of 2 |
|          |                      |        |            |                    |                    |            |                    |                    |                    |                 |                     |                    | Ð                  |
|          |                      |        |            |                    |                    |            |                    |                    |                    |                 |                     |                    | Add Task           |
| •        |                      |        | Due Date   | Case               | Case<br>Name       | Program(s) | Type/Sub-<br>Type  | Status             | Date<br>Appended   | Submit<br>Month | Appointment<br>Date | Language           |                    |
| ~        | $\bigtriangledown$   | ~      | -          | $\bigtriangledown$ | $\bigtriangledown$ | ~          | $\bigtriangledown$ | $\bigtriangledown$ | $\bigtriangledown$ | ~               | $\bigtriangledown$  | $\bigtriangledown$ |                    |
|          | 0                    | G      | 02/14/2023 | 1234567            | Case<br>Name       | MC         | MC RE<br>Packet    | Assigned           | 01/14/2023         | 01/2023         | 02/07/2023          | English            | Complete Edit      |
|          |                      | G      | 02/14/2023 | <u>9101112</u>     | Case<br>Name       | MC         | <u>SAR 7</u>       | Assigned           | 01/23/2023         | 01/2023         | 02/09/2023          | English            | Complete Edit      |
|          |                      |        |            |                    |                    |            |                    |                    |                    |                 |                     |                    |                    |
| Submi    | : * <u> Cor</u><br>t | mplete |            | ~                  |                    |            |                    |                    |                    |                 |                     |                    | Add Task           |
|          |                      |        |            |                    |                    |            |                    |                    |                    |                 |                     |                    | D                  |

Figure 2.2.2-2 – Task Search – PR/RE

| Task Search                                               |          |                |              |            |                                                                                              |                       |                   |    |                     | <b>@</b> H€         |
|-----------------------------------------------------------|----------|----------------|--------------|------------|----------------------------------------------------------------------------------------------|-----------------------|-------------------|----|---------------------|---------------------|
| *- Indicates required                                     | fields   |                |              |            |                                                                                              |                       |                   |    |                     |                     |
| <ul> <li>Refine Your Search</li> </ul>                    |          |                |              |            |                                                                                              |                       |                   |    |                     | _                   |
| Display Mode:                                             |          |                |              |            |                                                                                              |                       |                   |    |                     | Searc               |
| Case Number:                                              | Prog     | gram:          |              |            |                                                                                              |                       |                   |    |                     |                     |
| Select                                                    | Ban      | k IDi          |              | ~          | ffice Name                                                                                   |                       |                   |    |                     | Unit ID:            |
| Select                                                    |          | K ID.          | Select       |            | ince Name.                                                                                   |                       | Select            |    |                     | 00                  |
| Status:                                                   | Cate     | egory:         |              | T          | ype:                                                                                         |                       |                   |    |                     | Sub-Type:           |
| Priority:                                                 | New      | /ly Assign     | ed:          | E          | xpedited:                                                                                    |                       |                   |    |                     |                     |
| ~                                                         |          | ·              |              |            | ·<br>·                                                                                       |                       |                   |    |                     |                     |
| Due Date<br>From:                                         | To:      |                |              |            |                                                                                              |                       |                   |    |                     |                     |
|                                                           |          |                | •            |            |                                                                                              |                       |                   |    |                     |                     |
| Advanced Search                                           |          |                |              |            |                                                                                              |                       |                   |    |                     |                     |
| Assign Date                                               |          |                |              |            |                                                                                              | Completed/Voide       | d/Expired Date    | 2  |                     |                     |
| From:                                                     |          |                | ī            | To:        | -                                                                                            | From:                 |                   |    | То:                 |                     |
| Created Date                                              |          |                | l            |            | 9                                                                                            |                       |                   |    |                     |                     |
| From:                                                     |          |                | Ī            | To:        | _                                                                                            | Created By:<br>Select |                   |    |                     |                     |
|                                                           |          |                | l            |            |                                                                                              | Submit Months         |                   |    |                     |                     |
| Long Description.                                         |          |                |              | Language:  | ~                                                                                            |                       |                   |    |                     |                     |
|                                                           |          |                |              |            |                                                                                              |                       |                   |    |                     |                     |
|                                                           |          |                |              |            |                                                                                              |                       |                   |    | Results pe          | r Page: 100 🗸 Seard |
| Search Results Sum                                        | ımary    |                |              |            |                                                                                              |                       |                   |    |                     | Results 1 - 2 of    |
|                                                           |          |                |              |            |                                                                                              |                       |                   |    |                     | (                   |
|                                                           |          |                |              |            |                                                                                              |                       |                   |    |                     | Add Tasl            |
| ■ Du                                                      | ie Date  | Case           | Case<br>Name | Program(s) | Type/Sub-Type                                                                                | Date Assigned         | Program<br>Worker | ES | Month(s)            |                     |
| $\bigtriangledown$ $\checkmark$ $\checkmark$ $\checkmark$ |          | ▽              | ~            | ~          | ▽                                                                                            | $\bigtriangledown$    | ▽                 | ~  | $\bigtriangledown$  |                     |
| • • • • • • • • •                                         | /09/2022 | <u>1234567</u> | Case<br>Name | CF         | 2nd Level<br>Authorization EDBC                                                              | 12/20/2022            | 91AS006LSQ        |    | 11/2022-<br>12/2022 | Complete Edit       |
| • • • • • <u>11</u>                                       | /09/2022 | <u>8910112</u> | Case<br>Name | CF         | <u>Supervisor</u><br><u>Authorization -</u><br><u>Issuance</u><br><u>Replacement/Reissue</u> | 12/20/2022            | 91AS006LSQ        | Y  | 12/2022             | Complete            |
| Action: * Complete                                        |          | ~              |              |            |                                                                                              |                       |                   |    |                     | Add Task            |
| Submit                                                    |          |                |              |            |                                                                                              |                       |                   |    |                     | l                   |

Figure 2.2.2-3 – Task Search – Approvals

## 2.2.3 Description of Changes

- 1. Update the Task Pop-Up: Task Search page to add the following:
  - a. Display Mode A dropdown menu at the top of the page that will be invoked on click of the Search button and include the following options in the listed order:
    - i. Standard (default)

Displays all In Process/Assigned Tasks based on the search criteria.

ii. <u>PR/RE</u>

Displays all In Process/Assigned PR/RE Tasks based on the search criteria. A "PR/RE" Task is a Task that is associated directly to a Customer Report. These Tasks originate via Document Routing Rules where the document barcode can be linked to a specific Customer Report.

#### iii. Approvals

Displays all In Process/Assigned authorization Tasks based on the search criteria. An authorization Task is a Task with one of the following Task Category values:

- Auxiliary Issuance
- Computation Request
- EDBC
- External Recovery Account
- Interest Allocation
- Invoice
- Issuance Method
- Issuance Replacement/Reissue
- Payment Request
- Transaction Refund
- Valuable

Selections within this field will be applied via the "Search" button and modify the columns that are displayed in the Search Results Summary panel as described in Section 2.2.3.1.d.

- b. Language A dropdown field that will display the listing of languages known to the CalSAWS System.
- c. Submit Month This calendar field will allow Users to search for PR/RE Tasks based on the Submit Month of the Customer Report that is associated to the Task.

#### d. Search Results Summary

- iv. The Search Results Summary columns will display additional columns dynamically based on the Display Mode attribute value:
  - 1. Standard This mode will display all the columns currently available in the Task Search page. No modifications to the existing columns.
  - PR/RE This mode will not display the Category, Worker ID, and Bank ID columns, and will display the following columns:
    - a. Submit Month The Submit Month for the Customer Report that is associated to the

Task as seen on the Customer Reporting Detail page. This value will be formatted as MM/DD/YYYY.

- Appointment Date An appointment date will display formatted as MM/DD/YYYY when the following criteria are met:
  - i. The Customer Report that is associated to the Task has a Type of:
    - 1. CF RE Packet
    - 2. CW RE Packet
    - 3. CW/CF RE Packet

The person associated to the generated document has an appointment during or after the Customer Report Submit Month with an appointment type of:

- 1. Telephone CW/CF RE Interview
- 2. Re-Evaluation CW/CF Interview
- c. Language The language associated to the Task.
- 3. Approvals This mode will not display the Category, Worker ID, Bank ID and Date Appended columns and will display the following columns:
  - a. ES This column will display 'Y' if the below criteria are met, otherwise the column will display 'N':
    - i. The Task Type Category is "EDBC"
    - ii. The Authorization Task is associated to an EDBC that indicates Expedited Service OR the CalFresh program indicates Entitled to Expedited Service on the CalFresh Program Detail page where the File Date is within the authorization period.
  - b. Month(s) This column will display the month(s) of EDBC that are pending authorization where:
    - i. The Authorization Task Category is "EDBC"
    - ii. The EDBC Run Status is "Pending Authorization"

If a single EDBC month is pending authorization, the month will be formatted as MM/YYYY. If multiple months are pending authorization, this field will be formatted as "<Begin Month> - <End Month>" where each month is formatted as MM/YYYY to indicate the range of EDBC months. For example "04/2023 – 05/2023"

- e. Action: Update this dropdown field to include a 'Complete' option
  - i. Complete On click of the Submit button with an Action value of "Complete", all Tasks selected via the Selectable checkbox will be completed.

#### 2.2.4 Page Validations

N/A

#### 2.2.5 Page Location

- Global: N/A
- Local: N/A
- Task: N/A Page is accessible through Utility bar's Tasks Option.

#### 2.2.6 Security Updates

N/A

#### 2.2.7 Page Mapping

Add page mapping for the new field and new columns in the Task Search page.

#### 2.2.8 Page Usage/Data Volume Impacts

N/A

#### 2.3 Export: Templates

#### 2.3.1 Overview

This section outlines the modifications to the Export Template in My Tasks and Task Search pages to include new columns previously found in Worklist pages.

#### 2.3.2 Export Template Mockup

| Case Numb | Case Name | Program | Language | Start Dat | Due Ì | oide Date Completed | Submit Month | Appointment Date | ES | Month(s) | Long Description |
|-----------|-----------|---------|----------|-----------|-------|---------------------|--------------|------------------|----|----------|------------------|
| 1234567   | Case Name | CF      | English  |           | 12/0  |                     | 12/2022      | 12/21/2022       | Y  | 12/2022  |                  |
| 9101112   | Case Name | CF      | English  |           | 12/(  |                     | 12/2022      | 12/21/2022       | Y  | 12/2022  |                  |

Figure 2.3.2.1 – Export Template

### 2.3.3 Description of Changes

- 1. Language This column will display the language associated to the Task.
- 2. Submit Month The Submit Month for the Customer Report that is associated to the Task as seen on the Customer Reporting Detail page. This value will be formatted as MM/YYYY.
- 3. Appointment Date An appointment date will display formatted as MM/DD/YYYY when the following criteria are met:
  - a. The Customer Report that is associated to the Task has a Type of:
    - i. CF RE Packet
    - ii. CW RE Packet
    - iii. CW/CF RE Packet

The person associated to the generated document has an appointment during or after the Customer Report Submit Month with an appointment type of:

- i. Telephone CW/CF RE Interview
- ii. Re-Evaluation CW/CF Interview
- 4. ES This column will display 'Y' if the below criteria are met, otherwise the column will display 'N':
  - a. The Task Type Category is "EDBC"
  - b. The Authorization Task is associated to an EDBC that indicates Expedited Service OR the CalFresh program indicates Entitled to Expedited Service on the CalFresh Program Detail page where the File Date is within the authorization period.
- 5. Month(s) This column will display the month(s) of EDBC that are pending authorization where:
  - a. The Authorization Task Category is "EDBC"
  - b. The EDBC Run Status is "Pending Authorization"

If a single EDBC month is pending authorization, the month will be formatted as MM/YYYY. If multiple months are pending authorization, this field will be formatted as "<Begin Month> - <End Month>" where each month is formatted as MM/YYYY to indicate the range of EDBC months. For example "04/2023 – 05/2023"

Note: The Export Template will not dynamically update the columns based on the Display Mode selected. All columns will be available in the template regardless of the Display Mode on the My Tasks or Task Search page.

#### 2.4 Get Next Processing

#### 2.4.1 Overview

This section describes updates to Get Next processing based on the additional Get Next parameters introduced in <u>Section 2.1</u>.

### 2.4.2 Description of Changes

Update Get Next processing as follows:

- 1. If a specific "Category" is selected in the Get Next panel of the Task Pop-Up: My Tasks page, Get Next processing will restrict Tasks evaluated/ordered by the selected Category only.
- 2. If a specific "Language" is selected in the Get Next panel of the Task Pop-Up: My Tasks page, Get Next processing will restrict Tasks evaluated/ordered by the selected Language. If no Tasks are available for the selected Language, processing will consider English Tasks by default.

Note: Get Next processing will give priority to processing Get Next Priority rules (if configured) as described in SCR CA-253349. If Get Next Priority rules do not return a Task, or if there do not exist Get Next Priority rules to be processed, a selected Category/Language will be applied to the Get Next processing.

# **3 SUPPORTING DOCUMENTS**

| Number | Functional Area | Description     | Attachment                      |
|--------|-----------------|-----------------|---------------------------------|
| 1      | Online          | Security Matrix | CA-253708<br>Consolidate the Wo |

# **REQUIREMENTS**

N/A

## APPENDIX

N/A

Style Definition: TOC 1 Style Definition: TOC 2

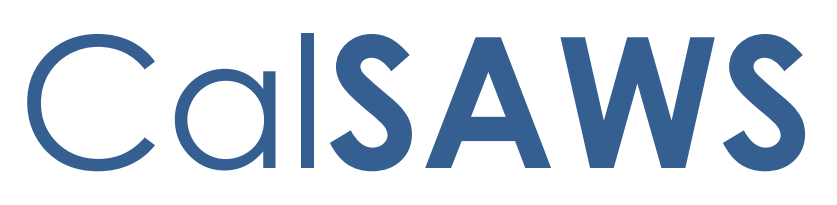

California Statewide Automated Welfare System

# **Design Document**

CA-257402

Allow Users to Drag the Virtual Assistant Icon

|         |             | DOCUMENT APPROVAL HISTORY                           |
|---------|-------------|-----------------------------------------------------|
| CalSAWS | Prepared By | Gerald Limbrick                                     |
|         | Reviewed By | Naga Chinduluru, William Baretsky, Chitra Barsagade |

| DATE      | DOCUMENT<br>VERSION | <b>REVISION DESCRIPTION</b> | AUTHOR      |
|-----------|---------------------|-----------------------------|-------------|
| 6/15/2023 | 1.0                 | Initial                     | G. Limbrick |
|           |                     |                             |             |
|           |                     |                             |             |
|           |                     |                             |             |
|           |                     |                             |             |
|           |                     |                             |             |
|           |                     |                             |             |
|           |                     |                             |             |
|           |                     |                             |             |

## Table of Contents

| 1 | Ove | erview. |                                | . 4 |
|---|-----|---------|--------------------------------|-----|
|   | 1.1 | Currei  | nt Design                      | . 4 |
|   | 1.2 | Reque   | ests                           | . 4 |
|   | 1.3 | Overv   | iew of Recommendations         | . 4 |
|   | 1.4 | Assum   | ptions                         | . 4 |
| 2 | Rec | comme   | ndations                       | . 5 |
|   | 2.1 | Virtua  | I Assistant Chat Bot Icon      | 5   |
|   |     | 2.1.1   | Overview                       | 5   |
|   |     | 2.1.2   | New Icon Mockup                | 5   |
|   |     | 2.1.3   | Description of Changes         | 6   |
|   |     | 2.1.4   | Page Location                  | 8   |
|   |     | 2.1.5   | Security Updates               | 8   |
|   |     | 2.1.6   | Page Mapping                   | 8   |
|   |     | 2.1.7   | Page Usage/Data Volume Impacts | 8   |
| 3 | Rec | quireme | ents                           | . 9 |
|   | 3.1 | Projec  | t Requirements                 | . 9 |
|   | 3.2 | Migra   | tion Requirements              | . 9 |
| 4 | Mig | ration  | Impacts                        | . 9 |

#### **1 OVERVIEW**

#### 1.1 Current Design

The Virtual Assistant (VA) BOT was added to CalSAWS pages with CA-250886. The VA BOT Icon that displays on each page cannot be moved. When the user scrolls to the bottom of the page, the icon covers buttons, depending on the specific CalSAWS page. This is interfering with the use of the Add, Save, Close, etc... buttons.

The Icon is also appearing on screen prints.

#### 1.2 Requests

Provide the user with the ability to drag the icon to any visible location on the page to prevent the current interference of page function.

Add logic to prevent the VA BOT Icon from showing on screen prints.

#### **1.3 Overview of Recommendations**

- 1. Update the VA BOT Icon to the new image (see Description of Changes below)
- 2. Make the icon draggable.
- 3. When the icon is in focus, allow the icon to be moved with the arrow keys.
- Update The System so that the VA BOT Icon does not appear on screen prints. Note: This is related to the browser's print functionality (and not screen shots).

#### 1.4 Assumptions

- 1. Any fields and functionality not mentioned in this document will not be changed.
- 2. When changing to a new page, the VA BOT Icon will revert to its default position.

#### **2 RECOMMENDATIONS**

#### 2.1 Virtual Assistant Chat Bot Icon

#### 2.1.1 Overview

- 1. Update the VA BOT Icon to the new image (see Description of Changes below)
- 2. Make the icon draggable.
- 3. When the icon is in focus, allow the icon to be moved with the arrow keys.
- 4. Update The System so that the VA BOT Icon does not appear on screen prints.

| 2.1.2 New Icon Mo | C | kυ | p |
|-------------------|---|----|---|
|-------------------|---|----|---|

| Cal <b>SAWS</b>                 | Case Name: Case Name<br>Case Number: 1110357 |                              | Journal 🕎 Ta         | asks 🛞 Help [ | Resources        | 🔰 Page Ma | pping 🎮 Imagi      | ng <mark>≧</mark> Log Out |
|---------------------------------|----------------------------------------------|------------------------------|----------------------|---------------|------------------|-----------|--------------------|---------------------------|
| San Bernardino<br>AT1 Global TS | Case Info Eligibility S                      | Empl. Child Care<br>Services | Resource<br>Databank | Fiscal        | Special<br>Units | Reports   | Client<br>Corresp. | Admin Tools               |
| Case Summary                    | Case Summary                                 |                              |                      |               |                  |           |                    |                           |
|                                 | -                                            |                              |                      | Images        | ; Caj            | oture     | Generate Co        | oversheet                 |
| Case Number:                    | Case Name                                    |                              |                      | County        |                  |           |                    |                           |
| Person Search                   | Case Name                                    |                              |                      | San Bernar    | rdino            |           |                    |                           |
| BT Account Search               |                                              |                              |                      |               |                  |           |                    |                           |
| Application Registration        | - Companion Cases                            |                              |                      |               |                  |           |                    |                           |
| Case Summary                    | Case Number                                  |                              |                      | Cace Name     |                  |           |                    |                           |
| Contact                         | Case Number                                  |                              |                      | Case Maine    | -                |           |                    | Add                       |
| uthorized Representative        |                                              |                              |                      |               |                  |           |                    | Add                       |
| Application Questions           | Display:                                     |                              |                      |               |                  |           |                    |                           |
| legative Action                 | 04/01/2023 View                              |                              |                      |               |                  |           |                    |                           |
| lew Program                     |                                              |                              |                      |               |                  |           |                    |                           |
| iew Person                      | → Case Flags                                 |                              |                      |               |                  |           |                    |                           |
| BT Account List                 |                                              |                              |                      |               |                  |           |                    |                           |
| ssuance History                 |                                              |                              |                      |               |                  |           |                    |                           |
| Auxiliary Authorization List    | Calworks                                     |                              |                      |               |                  |           |                    |                           |
| xpungement History              |                                              |                              |                      |               |                  |           |                    |                           |
| Dhild Support Collections       |                                              |                              |                      |               |                  |           |                    |                           |
| fime Limit Aid Summary          | Worker:                                      | Ibrahim SPITTLE              | R                    | Primary       |                  |           | Guttmann, L        | addie                     |
| Case Flag                       | Worker ID:                                   | 36LS28XL03                   |                      | Applican      | t/Recipier       | nt:       | 66F                |                           |
| pecial Circumstances            | Program Status:                              | Active                       |                      | Languag       | e:               |           | Spanish            |                           |
| egacy Case                      | RE Due Month:                                | 05/2025 Re-Ev                | aluate               | Phone N       | umber:           |           | (247)827-98        | 377                       |
| Confidentiality                 | Demonting Transi                             | Semi-Annual Rep              | orting - No          | Email:        |                  |           |                    | (                         |
| CT Summary                      | Reporting Type:                              | Report                       |                      | Davee         |                  |           | Guttmann, L        | addie                     |

Figure 2.1.2.1 - New Icon Not In-Focus
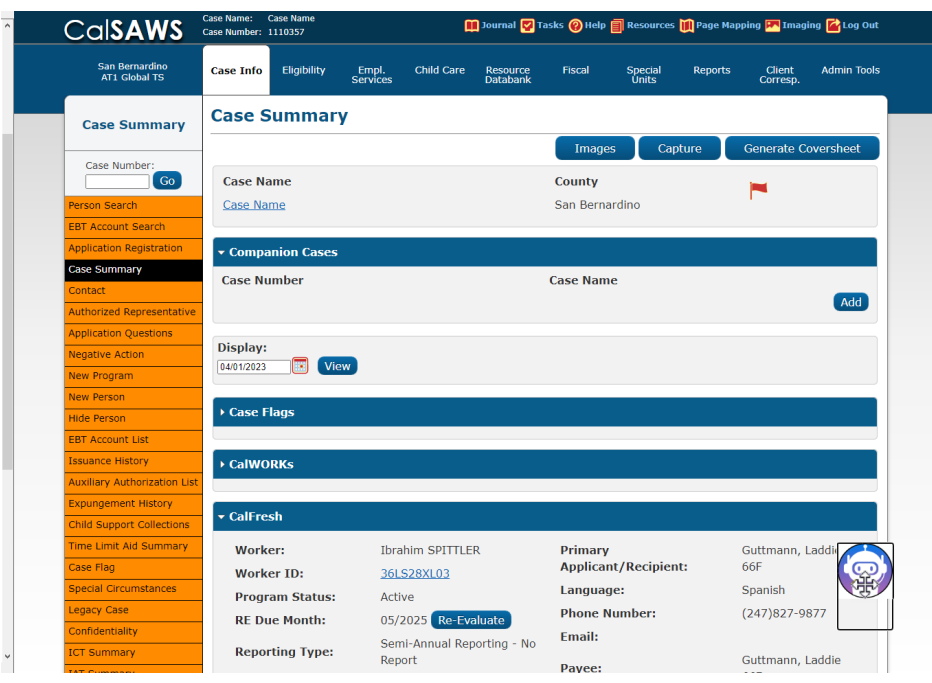

Figure 2.1.2.2 - New Icon In-Focus

#### 2.1.3 Description of Changes

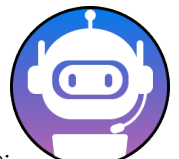

- 1. Update the icon to use this new image:
  - a. Remove the existing text: "Chat", and the existing orange border from the VA BOT Icon / from surrounding the image
  - b. On mouse-over, brighten/lighten the link; add a mouse-over description as: "Virtual Assistant (Draggable Icon)" Note: The mouse-over description is used by screen readers, to assist the visually impaired
- 2. Make the icon draggable:
  - a. When dragging starts
    - i. Change the cursor to the "move" cursor, for example:

- ii. Brighten/lighten the link
- b. When dragging stops, revert to the system cursor and the original brightness level
- 3. When the icon is in focus (i.e., is the active screen element):
  - a. Add/show a "move" indicator on/over the icon, for example:

\*; add mouse-over description to this indicator as: "Virtual Assistant graphic link grabbed! Use the tab key to drop this object or use the Enter key or Space key to activate it. Use the arrow keys to move this object around on the screen." **Note:** When mousing over portions of the icon image other than the "move" indicator, separate mouse-over text, for the icon image will apply (see requirement #1 of this section)

- b. Add an announcement to be read by screen readers as: "Draggable Virtual Assistant image link grabbed. Use the tab key to drop this object or use the Enter key or Space key to activate. Use the arrow keys to move this object around on the screen".
- c. Allow the icon to be moved with the arrow keys, only when the icon is in focus (i.e., when the icon is the active element):
  - i. Each press of an arrow key should move the icon 100 pixels (screen pixels) in that specific direction or to the edge of the screen when it was less than 100 pixels from the screen edge
  - ii. When the icon is moved with an arrow key, add one of the following announcements to be read by screen readers as appropriate:
    - 1. "Virtual Assistant link moved to the left."
    - 2. "The Virtual Assistant link is at the left edge of the screen."
    - 3. "Virtual Assistant link moved to the right."
    - 4. "The Virtual Assistant link is at the right edge of the screen."
    - 5. "Virtual Assistant link moved up."
    - 6. "The Virtual Assistant link is at the top edge of the screen."
    - 7. "Virtual Assistant link moved down."
    - 8. "The Virtual Assistant link is at the bottom edge of the screen."

**Note**: When the icon is already at one edge of the screen, the "... edge of the screen" announcement will be appropriate.

- d. When the icon loses focus (i.e., is no longer active):
  - i. Remove/hide the "move" indicator
  - ii. Add an announcement to be read by screen readers as: "Virtual Assistant link dropped"

- 4. Update The System so that the VA BOT Icon does not appear on screen prints. **Note**: This is related to the browser's print functionality (and not screen shots).
- 2.1.4 Page Location Multiple pages
- 2.1.5 Security Updates
- 2.1.6 Page Mapping N/A
- 2.1.7 Page Usage/Data Volume Impacts N/A

#### **3 REQUIREMENTS**

#### 3.1 Project Requirements

| REQ #   | REQUIREMENT TEXT                                                                                                    | How Requirement Met                                           |
|---------|----------------------------------------------------------------------------------------------------|---------------------------------------------------------------|
| 3.4.2.1 | 5. The LRS shall include Show me how to features, coaches, and expert systems along with What's this? activation to facilitate User access to more detailed online Help functions. | The Virtual Assistant is an included coach and expert system. |
|         |                                                                                                    |                                                               |

# 3.2 Migration Requirements

N/A

## **4 MIGRATION IMPACTS**

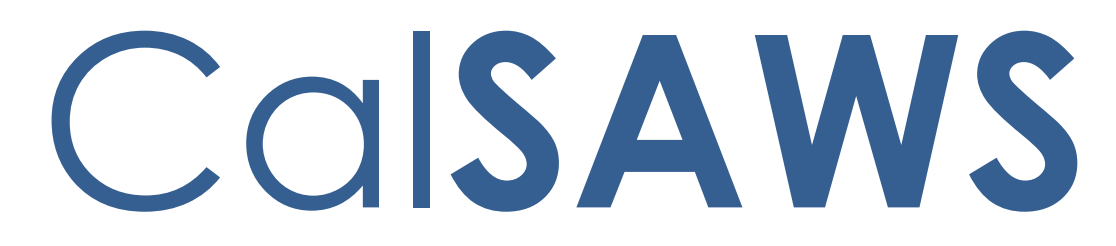

California Statewide Automated Welfare System

# **Design Document**

CA-258639

Intake Task Enhancements

|         | DOCUMENT APPROVAL HISTORY |                                                         |  |  |
|---------|---------------------------|---------------------------------------------------------|--|--|
| CalSAWS | Prepared By               | Vallari Bathala                                         |  |  |
|         | Reviewed By               | Sarah Cox, Dymas Pena, Carlos Albances, Justin<br>Dobbs |  |  |

| DATE       | DOCUMENT<br>VERSION | <b>REVISION DESCRIPTION</b> | AUTHOR          |
|------------|---------------------|-----------------------------|-----------------|
| 05/04/2023 | 1.0                 | Initial Revision            | Vallari Bathala |
|            |                     |                             |                 |
|            |                     |                             |                 |
|            |                     |                             |                 |
|            |                     |                             |                 |
|            |                     |                             |                 |
|            |                     |                             |                 |
|            |                     |                             |                 |

# Table of Contents

| 1 | Ove | erview |                                 | 5 |
|---|-----|--------|---------------------------------|---|
|   | 1.1 | Currei | nt Design                       | 5 |
|   | 1.2 | Reque  | ests                            | 5 |
|   | 1.3 | Overv  | iew of Recommendations          | 5 |
|   | 1.4 | Assum  | nptions                         | 5 |
| 2 | Rec | comme  | endations                       | 6 |
|   | 2.1 | Task T | ype List                        | 6 |
|   |     | 2.1.1  | Overview                        | 6 |
|   |     | 2.1.2  | Task Type List Mockup           | 6 |
|   |     | 2.1.3  | Description of Changes          | 6 |
|   |     | 2.1.4  | Page Validations                | 6 |
|   |     | 2.1.5  | Page Location                   | 6 |
|   |     | 2.1.6  | Security Updates                | 6 |
|   |     | 2.1.7  | Page Mapping                    | 7 |
|   |     | 2.1.8  | Page Usage/Data Volume Impacts  | 7 |
|   | 2.2 | Task T | ype Detail                      | 7 |
|   |     | 2.2.1  | Overview                        | 7 |
|   |     | 2.2.2  | Task Type Detail Mockup         | 8 |
|   |     | 2.2.3  | Description of Changes          | 9 |
|   |     | 2.2.4  | Page Validations1               | 0 |
|   |     | 2.2.5  | Page Location1                  | 0 |
|   |     | 2.2.6  | Security Updates1               | 0 |
|   |     | 2.2.7  | Page Mapping1                   | 0 |
|   |     | 2.2.8  | Page Usage/Data Volume Impacts1 | 0 |
|   | 2.3 | Intake | Complete Task Automated Action1 | 0 |
|   |     | 2.3.1  | Overview1                       | 0 |
|   |     | 2.3.2  | Automated Action Detail Mockup1 | 1 |
|   |     | 2.3.3  | Description of Changes1         | 1 |
|   |     | 2.3.4  | Page Validation1                | 1 |
|   |     | 2.3.5  | Security Updates1               | 1 |
|   |     | 2.3.6  | Page Mapping1                   | 1 |
|   |     | 2.3.7  | Page Usage/Data Volume Impacts1 | 1 |

|   | 2.4 Intake Automated Action1          |
|---|---------------------------------------|
|   | 2.4.1 Overview1                       |
|   | 2.4.2 Description of Changes1         |
|   | 2.4.3 Page Validation1                |
|   | 2.4.4 Security Updates1               |
|   | 2.4.5 Page Mapping1                   |
|   | 2.4.6 Page Usage/Data Volume Impacts1 |
| 3 | Requirements1                         |
|   | 3.1 Project Requirements1             |
| 4 | Requirements1                         |
| 5 | Migration Impacts1                    |
| 6 | Outreach1                             |
| 7 | Appendix1                             |
|   |                                       |
|   |                                       |

# **1 OVERVIEW**

This design outlines modifications to Task Management functionality within the CalSAWS System to allow the Users to modify certain aspects of the Intake Task Type.

# 1.1 Current Design

With the introduction of county configurable Task Types, the Intake Task Type was initially implemented as a "System" type which is viewable on the Task Type Detail page, but it cannot be edited.

## 1.2 Requests

Update the CalSAWS System to allow additional configurability for Intake Tasks.

## 1.3 Overview of Recommendations

- 1. Update the Intake Task Type to be editable and to allow configuration of additional attributes.
- 2. Add a new Complete Task Automated Action for Intake Task automatic closure.
- 3. Update Intake Automated Action logic to not trigger if the Case and Program already have an existing Task in Assigned or In-Process status.

### 1.4 Assumptions

1. The Available for Automation and Available Online Intake Task Type attributes will remain read-only.

# **2 RECOMMENDATIONS**

# 2.1 Task Type List

#### 2.1.1 Overview

This section describes the modification to the display of the Intake Task Type on the Task Type List page.

# 2.1.2 Task Type List Mockup

| Task   | Type List                                 |                          |                    |                          |             |
|--------|-------------------------------------------|--------------------------|--------------------|--------------------------|-------------|
| Refine | Refine Your Search                        |                          |                    |                          |             |
| Search | Search Results Summary Results 1 - 1 of 1 |                          |                    |                          |             |
|        |                                           |                          |                    | Add                      | l Task Type |
|        | Name                                      | Category                 | Available Online   | Available for Automation |             |
|        | •                                         | $\bigtriangledown$       | $\bigtriangledown$ |                          |             |
| G      | Intake                                    | Application Registration | No                 | No                       | Edit        |
| Remov  | е                                         |                          |                    | Add                      | l Task Type |

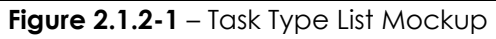

# 2.1.3 Description of Changes

1. **BUTTON**: Edit – This button will now display for the Intake Task Type in the Task Type List page allowing the Intake Task Type to be editable.

### 2.1.4 Page Validations

N/A

# 2.1.5 Page Location

- Global: Admin Tools
- Local: Admin
- Task: Task Types

Intake Task Type is available in the Task Type List page.

### 2.1.6 Security Updates

# 2.1.7 Page Mapping

N/A

# 2.1.8 Page Usage/Data Volume Impacts

N/A

# 2.2 Task Type Detail

# 2.2.1 Overview

This section outlines the modifications to the Task Type Detail page for the Intake Task Type.

# 2.2.2 Task Type Detail Mockup

| Task Type Detai                        |                     |                                |                |                        |                       |                 |
|----------------------------------------|---------------------|--------------------------------|----------------|------------------------|-----------------------|-----------------|
| *- Indicates required field            | S                   |                                |                |                        | Save and Return       | Cancel          |
| Task Type Information                  |                     |                                |                |                        |                       |                 |
| Name: *                                |                     |                                | Category:      | *                      | Priority:             |                 |
| Intake                                 |                     |                                | Application Re | egistration            | ✓ Critical ✓          |                 |
| Available Online:                      |                     |                                | Available      | for Automati           | on:                   |                 |
| No<br>                                 |                     |                                | No             |                        |                       |                 |
| Instructions:                          |                     |                                |                |                        |                       |                 |
|                                        |                     |                                |                |                        |                       | //              |
| Expire Tasks: *                        |                     |                                | Expiration     | Period: *              | Expiration            | Гуре: ⊁         |
| Yes V                                  |                     |                                | 30 day(        | (S)                    | After Task Create     | ed/Start Date 🗸 |
| Newly Assigned Indicat                 | or: *               |                                |                |                        |                       |                 |
| Tasks display indicator for            | 5 day(s)            |                                |                |                        |                       |                 |
| ▼ Sub-Type Information                 | 1                   |                                |                |                        |                       |                 |
| Name                                   | Available<br>Online | Available<br>for<br>Automatior | Priority       | Task Expirat           | tion                  |                 |
| Intake Task Sub <u>Type</u>            | No                  | No                             | Critical       | 30 day(s) afte<br>date | er task created/start | Edit            |
| Remove                                 |                     |                                |                |                        |                       | Add             |
| <ul> <li>Append Information</li> </ul> |                     |                                |                |                        |                       |                 |
| Unavailable                            |                     |                                |                |                        |                       |                 |
| • Action Step Informati                | on                  |                                |                |                        |                       |                 |
|                                        |                     |                                |                |                        |                       |                 |
| • Resulting Task Inforn                | nation              |                                |                |                        |                       |                 |
|                                        |                     |                                |                |                        |                       |                 |
| Staff Classification In                | formation           |                                |                |                        |                       |                 |
| Unavailable                            |                     |                                |                |                        |                       | Add             |
|                                        |                     |                                |                |                        | Save and Return       | Cancel          |

Figure 2.2.2-1 – Task Type Detail Mockup

| Task Sub-Type Detail             |                                |                                  |                            |                         |
|----------------------------------|--------------------------------|----------------------------------|----------------------------|-------------------------|
| *- Indicates required fields     |                                |                                  | Save and Return            | Cancel                  |
| Task Sub-Type Information        |                                |                                  |                            |                         |
| Task Type:<br>Intake             |                                |                                  |                            |                         |
| Sub-Type Name: *                 | Available Online:              | Available fo                     | or Automation:             | Priority:<br>Critical V |
| Expire Tasks:<br>Yes 🗸           | Expiration Period: * 30 day(s) | Expiration 1<br>After Task Creat | Гуре: *<br>ed/Start Date ∨ |                         |
| Append Information               |                                |                                  |                            |                         |
| Action Step Information          |                                |                                  |                            |                         |
| • Resulting Task Information     |                                |                                  |                            |                         |
| Staff Classification Information |                                |                                  |                            |                         |
|                                  |                                |                                  | Save and Return            | Cancel                  |

Figure 2.2.2-2 – Task Sub-Type Detail Mockup

# 2.2.3 Description of Changes

- 1. Update Task Type Information for Intake Task Type to allow Users to edit the following fields when the page is in Edit mode:
  - a. Category
  - b. Priority
  - c. Instructions
  - d. Expire Tasks
  - e. Expiration Period
  - f. Expiration Type
  - g. Newly Assigned Indicator

Note: Available Online and Available for Automation checkboxes will not be editable and will remain as 'No' as this Task Type is still only invoked via the "Intake" Automated Action.

- 2. The following panels within the Task Type Detail page will also be editable:
  - a. Sub-Type Information
  - b. Action Step Information
  - c. Resulting Task Information

The Append Information panel will indicate "Unavailable" so that intake Tasks are always created when the "Intake" Automated Action is active and invoked.

The Staff Classification Information panel will indicate "Unavailable" as Tasks from the Intake Automated Action are routed directly to the Program Worker and do not perform additional routing evaluations such as Staff Classification information.

3. The Intake Task Type will be available for selection within the Append Information panel of other Task Types so that other Task Types may be configured to append into existing Intake Tasks.

| Append Information |                        |  |  |  |
|--------------------|------------------------|--|--|--|
| Task Type          | Task Sub-Type          |  |  |  |
|                    | Intake Task Sub Type 🗸 |  |  |  |
| Remove             | Add                    |  |  |  |

## 2.2.4 Page Validations

N/A

## 2.2.5 Page Location

- Global: Admin Tools
- Local: Admin
- Task: Task Types

Intake Task Type is available in the Task Type List page.

#### 2.2.6 Security Updates

N/A

2.2.7 Page Mapping

N/A

# 2.2.8 Page Usage/Data Volume Impacts

N/A

# 2.3 Intake Complete Task Automated Action

# 2.3.1 Overview

This section describes a new Complete Task Automated Action allowing counties to opt in/out of Intake Task auto closure.

# 2.3.2 Automated Action Detail Mockup

| Action Information                                                                       |                |           |  |
|------------------------------------------------------------------------------------------|----------------|-----------|--|
| Name:                                                                                    | Туре:          | Status: * |  |
| Intake: Pending Program Dispositioned                                                    | Complete Task  | Active    |  |
| Program(s):                                                                              | Run Date:      | Source:   |  |
| All Programs                                                                             | Daily(Mon-Sat) | Batch     |  |
| Scenario:                                                                                |                |           |  |
| An Assigned/In-Process Intake Task is associated to a program that is no longer Pending. |                |           |  |

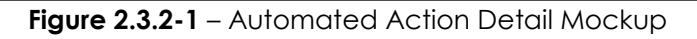

# 2.3.3 Description of Changes

Implement the following Intake Auto Closure in the CalSAWS System:

- 1. Intake: Pending Program Dispositioned
  - a. Action Information
    - i. Name: Intake: Pending Program Dispositioned
    - ii. Type: Complete Task
    - iii. Status: Active
    - iv. Program(s): All Programs
    - v. Run Date: Daily (Mon-Sat)
    - vi. Source: Batch
    - vii. Scenario: An Assigned/In-Process Intake Task is associated to a program that is no longer Pending.
- 2. Modify the Intake auto closure batch processing to evaluate the 'Status' of the new Intake: Pending Program Dispositioned automated action before automatically closing Intake Tasks. Intake Tasks will only be closed automatically if the Automated Action status is Active.

# 2.3.4 Page Validation

N/A

2.3.5 Security Updates

N/A

2.3.6 Page Mapping

N/A

# 2.3.7 Page Usage/Data Volume Impacts

# 2.4 Intake Automated Action

#### 2.4.1 Overview

This section describes updates to the Intake Automated Action trigger conditions.

# 2.4.2 Description of Changes

1. Modify the logic of the Intake Automated Action to not trigger if the Case and Program already have an existing Task that originated from the Intake Automated Action with a status of Assigned or In-Process.

## 2.4.3 Page Validation

N/A

- 2.4.4 Security Updates N/A
- 2.4.5 Page Mapping N/A

### 2.4.6 Page Usage/Data Volume Impacts

# **3 REQUIREMENTS**

# 3.1 Project Requirements

| REQ #    | REQUIREMENT TEXT                                                                                 | How Requirement Met                                                             |
|----------|--------------------------------------------------------------------------------------------------|---------------------------------------------------------------------------------|
| 2.19.1.2 | The LRS shall generate alert, reminder, and control descriptions that are easily understandable. | Update the CalSAWS System to allow additional configurability for Intake Tasks. |
|          |                                                                                                  |                                                                                 |

# **REQUIREMENTS**

# **5 MIGRATION IMPACTS**

# 6 OUTREACH

# 7 APPENDIX

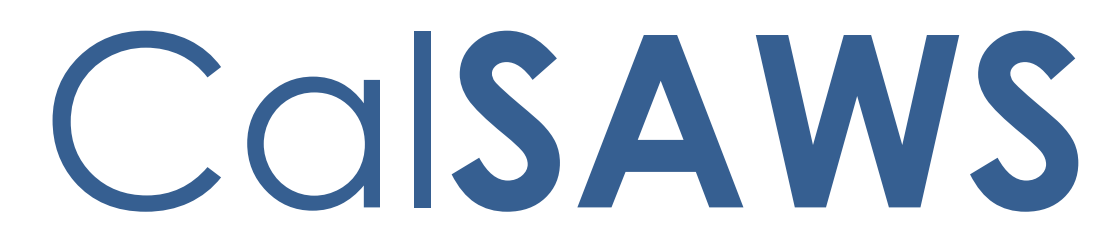

California Statewide Automated Welfare System

# **Design Document**

# CA-262970

# CalSAWS VA Expansion – Release 10

|         | DOCUMENT APPROVAL HISTORY |                              |  |
|---------|---------------------------|------------------------------|--|
| CalSAWS | Prepared By               | Uzochi Oparaji, Alexa Kideys |  |
|         | Reviewed By               | Sarah Cordano                |  |

| DATE     | DOCUMENT<br>VERSION | <b>REVISION DESCRIPTION</b> | AUTHOR                          |
|----------|---------------------|-----------------------------|---------------------------------|
| 06/29/23 | 1.0                 | Original Draft              | Uzochi Oparaji,<br>Alexa Kideys |
|          |                     |                             |                                 |
|          |                     |                             |                                 |
|          |                     |                             |                                 |
|          |                     |                             |                                 |
|          |                     |                             |                                 |
|          |                     |                             |                                 |
|          |                     |                             |                                 |
|          |                     |                             |                                 |

# Table of Contents

| 1 | Ove             | erview  |                         |
|---|-----------------|---------|-------------------------|
|   | 1.1             | Currei  | nt Design               |
|   | 1.2             | Reque   | ests                    |
|   | 1.3             | Overv   | iew of Recommendations4 |
|   | 1.4             | Assum   | nptions                 |
| 2 | Rec             | comme   | endations               |
|   | 2.1             | Intern  | al VA Items             |
|   |                 | 2.1.1   | Overview                |
|   |                 | 2.1.2   | CalSAWS VA Mockups      |
|   |                 | 2.1.3   | Description of Changes7 |
|   |                 | 2.1.4   | Page Location43         |
|   |                 | 2.1.5   | Security Updates43      |
|   |                 | 2.1.6   | Page Mapping44          |
| 3 | Sup             | porting | g Documents45           |
| 4 | Rec             | quireme | ents46                  |
|   | 4.1             | Projec  | t Requirements          |
| 5 | Ou <sup>.</sup> | treach. |                         |
| 6 | Ар              | oendix. |                         |

# **1 OVERVIEW**

### 1.1 Current Design

The Virtual Assistant (VA) allows CalSAWS workers to access a series of pre-defined questions (use cases) for the CalWORKs, CalFresh, Medi-Cal, Welfare-to-Work, GA/GR, and Foster Care programs. These use cases (UCs) are designed to provide workers information on CalSAWS functionalities and instructions on how to perform certain job functions.

## 1.2 Requests

Add more content to the VA and edit previously deployed content.

## 1.3 Overview of Recommendations

In Release 10 of the CalSAWS VA, we will release additional UCs within the VA and make enhancements to existing content. The scope of this SCR is as follows:

### Summary of New Content:

| Category           | Current Design | Release 10 | Total (All Releases) |
|--------------------|----------------|------------|----------------------|
| Number of UCs      | 221            | 13         | 234                  |
| Number of Keywords | 822            | 192        | 1014                 |
| Main Menu Branch   | 8              | 0          | 8                    |
| Sub-Menu Branches  | 29             | 4          | 33                   |

### Summary of Enhancements to Existing Content:

| Category             | Release 10 |
|----------------------|------------|
| Number of Edited UCs | 22         |
| New UX/UI Features   | 0          |

### 1.4 Assumptions

1. To chat with the VA, the user would click the orange chat icon in the bottom right corner of the website (shown below).

| CalSAWS                            | an Journal 💟 Tasks                                                  | 🔗 Help 🧮 Resources 🛄 Page Mapping 🗺 Imaging 🚰 Log Out       |
|------------------------------------|---------------------------------------------------------------------|-------------------------------------------------------------|
| San Bernardino<br>ATI              | ise Info Eligibility Empl. Child Care Resource<br>Services Databank | Fiscal Special Reports Client Admin Tools<br>Units Corresp. |
| e-Tools                            | pplication Registration Summary                                     |                                                             |
| ▼ E-Application                    | i- Indicates required fields                                        | Save and Return                                             |
| Search<br>Case Link                | Source: * App Date: * 10/12/2022                                    | ase Number:                                                 |
| Request<br>Self-Service Portal     | App Site:                                                           |                                                             |
| E-Messages<br>Application          | Application Number:                                                 |                                                             |
| Registration<br>Search             | ast Name: * First Name: *                                           | MI: Social Security Number:                                 |
| Inter-County Transfer Incoming ICT | Other Names:                                                        | ender: * Date of Rirthy                                     |
| Outgoing ICT<br>ICT Additional     |                                                                     |                                                             |
| Documents     External Agencies    | Iome Address:<br>Street Number and Name: Apt#: City:                | County: State: ZIP Code:                                    |
| Subscriber County                  | Figure 1.4.1 - VA C                                                 | Chat Icon                                                   |

2. Once clicked, the VA will open as a pop-up window with the URL: virtualassistant.calsaws.net.

# **2 RECOMMENDATIONS**

## 2.1 Internal VA Items

### 2.1.1 Overview

In this release, we will be adding more content to the VA and making enhancements to existing content. This content will include 13 more UCs, 22 edits to existing UCs, 192 new keywords, and 4 new sub-menu branches.

# 2.1.2 CalSAWS VA Mockups

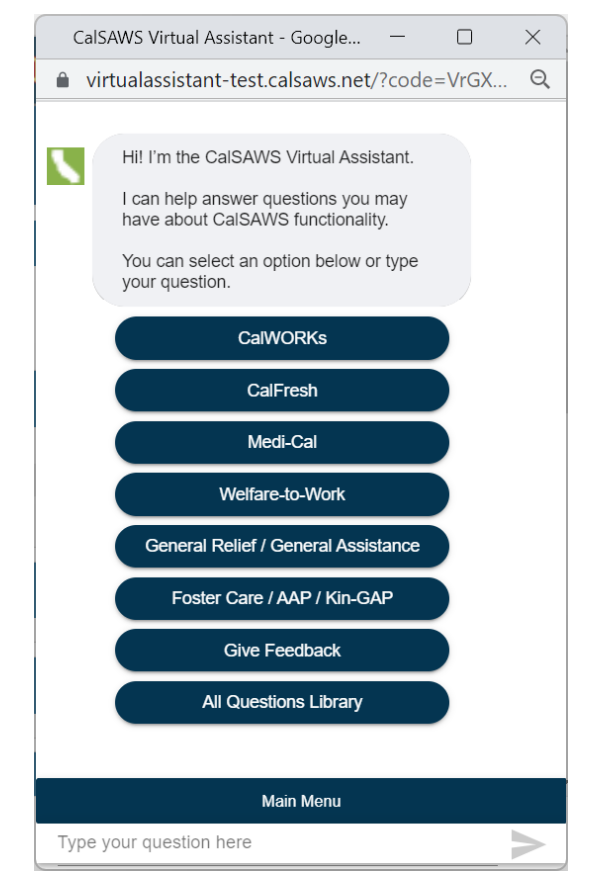

Figure 2.1.2.1 - VA Window

# 2.1.3 Description of Changes

# 1. New UCs

Below is a table containing all new Use Cases in Release 10:

| Program            | Question                                                                          | Answer                                                                                                    | Buttons                                                                                                |
|--------------------|-----------------------------------------------------------------------------------|----------------------------------------------------------------------------------------------------|----------------------------------------------------------------------------------------------------|
| Flags Sub-<br>Menu | How to end<br>date a case<br>flag<br>associated to<br>a case?                     | To enter an end date for a flag:<br>1. Click on <b>Case Info</b><br>a. Select the <b>Case Summary</b> page<br>2. From the <b>Case Summary</b> page:<br>a. Click on <b>Case Flag</b><br>3. On the <b>Case Flag List</b> page:<br>a. Click <b>Edit</b> on the flag(s) you would<br>like to end date<br>4. On the <b>Case Flag Detail</b> page<br>a. Enter the <b>End Date</b> for the flag(s)<br>b. Click <b>Save</b><br>Once a flag is associated to a case,<br>you cannot enter an End Date for the<br>flag that is prior to the current system<br>date. If you attempt to enter an<br>earlier date, you will see one of<br>several validation messages, and the<br>information you entered will not be<br>saved. | Button: Flagging<br>– Create and<br>Assign to Cases<br>(JA)<br>Button: More<br>Flags-related<br>Topics |
| Flags Sub-<br>Menu | How to flag a<br>case for<br>special<br>circumstances<br>/<br>accommodati<br>ons? | When a participant has indicated that<br>they require special assistance<br>through the BenefitsCal<br>application/app, an ADA (Americans<br>with Disabilities Act) icon (red<br>wheelchair) will be displayed to the<br>worker on certain pages during the<br>case opening process.<br>The areas in the System that display<br>the ADA disability icon are: Message<br>Center, Worklist page, E-Application<br>Search page, Reception Log List and<br>Detail<br>To flag a case for special<br>circumstances/accommodations:                                                                                                    | Button: Flagging<br>– Create and<br>Assign to Cases<br>(JA)<br>Button: More<br>Flags-related<br>Topics |

|                    |                                          | <ol> <li>Place the cursor over Case Info on<br/>the Global navigation bar</li> <li>Select Case Summary from the<br/>Local navigation bar</li> <li>Click the Special Circumstances link<br/>on the Task navigation bar</li> <li>On the Special Circumstances List<br/>page, select the Name of the person<br/>you would like to add the flag to and<br/>click Add</li> <li>On the Special Circumstances<br/>Detail page, select the special<br/>circumstances and accommodation<br/>preferences</li> <li>Note: Adding a special circumstance<br/>flag only adds the icon to alert users</li> </ol>                                                                                                    |                                                                                                    |
|--------------------|------------------------------------------|----------------------------------------------------------------------------------------------------|----------------------------------------------------------------------------------------------------|
|                    |                                          | that there are accommodations.                                                                                                    |                                                                                                    |
| Flags Sub-<br>Menu | What do<br>different flag<br>icons mean? | <ul> <li>When a flag is associated to a case, the flag information displays in the Case Flags section on the Case</li> <li>Summary page. A colored flag icon displays in the top right corner of the Case Summary page and can have different meanings:</li> <li>1. The <b>Reporting Flag</b> icon (white in color) may indicate a county, state, or federal study is being conducted</li> <li>2. The Worker Action Flag icon (red in color) indicates a worker action is needed to address the flag.</li> <li>Depending on the County business process, a due date may be assigned to the Work Action Flags only. When both Reporting and Worker Action Flags are associated to a case, the red Worker Action Flag icon displays in the top right corner</li> <li>Note: The ADA (Americans with Disabilities Act) disability Worker Action icon indicates that a participant on the case requires special assistance. When a participant has indicated that they require special assistance, an ADA</li> </ul> | <ul> <li>Button: Flagging – Create and Assign to Cases (JA)</li> <li>Button: More Flags-related Topics</li> </ul> |

|                    |                                                                                                    | disability icon <b>(red wheelchair)</b> will be<br>displayed to the worker on certain<br>pages during the case opening<br>process.                                                                                                    |                                                    |
|--------------------|----------------------------------------------------------------------------------------------------|----------------------------------------------------------------------------------------------------|----------------------------------------------------|
| Welfare to<br>Work | How to view<br>the Job<br>Development<br>Activity Detail                                                    | The Job Development Activity Detail<br>page allows you to search for existing<br>job development activities and add a<br>job development activity.                                                                                                    | <b>Button</b> : Job<br>Development<br>Detail (OLH) |
|                    | rage¢                                                                                                    | To view the Job Development Activity<br>Detail page:<br>1. Place the cursor over <b>Empl. Services</b><br>on the <b>Global</b> navigation bar<br>2. Select <b>Workload Inventory</b> from the<br><b>Local</b> navigation bar<br>3. Click the <b>Job Development Detail</b><br>link on the <b>Task</b> navigation bar to<br>access the <b>Job Development Detail</b><br>page<br>4. Click the <b>Activity</b> hyperlink or the<br><b>Add</b> button to access the Job<br>Development Activity Detail page in<br>View or Add mode, respectively<br>For more information on the Job<br>Development Activity Detail page,<br>click the button below. | Button: More<br>Welfare-to-Work-<br>related Topics |
| EDBC Sub-<br>Menu  | How to<br>troubleshoot<br>EDBC when<br>you get a<br>denial for No<br>Eligible Mem<br>in a Medi-Cal<br>case? | You may get a denial for <b>No Eligible</b><br><b>Mem</b> when running EDBC before<br>requesting MAGI for a Medi-Cal case.<br>The steps to correct this are below.<br>To request MAGI, at a minimum, the<br>following must be entered for the<br>Primary Applicant:<br>1. Tax household information<br>2. Identity Proof information<br>3. A customer option with an<br>agreement to consent for Verification<br>4. Marital status information<br>Once the pages are correct, you can<br>Request MAGI. When the MAGI results<br>are returned, you can run EDBC to get<br>the right approval or denial.                                          | <b>Button</b> : More<br>EDBC-related<br>Topics     |

| Students<br>Sub-Menu                             | How to enter<br>a student<br>grant?                                                                                                    | To enter a student grant as income:<br>1. On the Income List page:<br>a. Select <educational, student=""><br/>from the Income Category drop list<br/>b. Click the Add button<br/>2. On the Income Detail page:<br/>a. Select <name> from the Name<br/>drop list<br/>b. Select <type aid<br="" financial="" of="">Received&gt; from the Type drop list<br/>c. Enter <source/> in the Source<br/>field, if applicable<br/>d. Select <frequency> from the<br/>Frequency drop list<br/>e. Click the Shared with RDP page<br/>section expand caret and select <yes<br>or No&gt; from the Is this income shared<br/>with a Registered Domestic Partner?<br/>drop list, if applicable<br/>f. Enter <description> in the<br/>Description field, if applicable<br/>3. In the Income Amounts page<br/>section:<br/>a. Select <program> from the<br/>Display Program drop list<br/>b. Click the Add button<br/>Note: The Add button does not display<br/>until a program is selected from the</program></description></yes<br></frequency></type></name></educational,> | Button: More<br>Student-related<br>Topics                                                                                                    |
|--------------------------------------------------|----------------------------------------------------------------------------------------------------|----------------------------------------------------------------------------------------------------|----------------------------------------------------------------------------------------------------|
| Foster Care /<br>AAP / Kin-<br>GAP, Medi-<br>Cal | How to<br>manage<br>sensitive<br>customer<br>information<br>when a child is<br>moved from a<br>Medi-Cal<br>program to<br>Foster Care /<br>AAP / Kin-<br>GAP? | Display Program arop list<br>This CIT will provide information on<br>management of sensitive customer<br>information for an individual who has<br>moved from a Medi-Cal program to<br>the Foster Care / Kin-GAP / AAP (FC /<br>KG / AAP) program. The contact<br>information for a non-primary<br>applicant on the FC / KG / AAP<br>program is known as a 'sensitive' to<br>CalHEERS. This job aid describes the<br>interim solution in the System to not<br>have a 'sensitive' address being sent<br>to or displayed in the CalHEERS portal.<br>To learn more about management of<br>sensitive customer information for                                                                                                    | Button: CIT 0018-<br>23 Medi-Cal<br>CalHEERS<br>Management of<br>Sensitive<br>PopulationButton: More<br>Medi-Cal-related<br>TopicsButton: More<br>Foster Care-<br>related Topics |

|                                  |                                                    | Foster Care / Kin-GAP / AAP programs, click the button below.                                                                                                    |                                                                                                    |
|----------------------------------|----------------------------------------------------|----------------------------------------------------------------------------------------------------|----------------------------------------------------------------------------------------------------|
| Medi-Cal                         | How to add a<br>Hunt v. Kizer<br>expense?          | programs, click the button below. To add a Hunt v. Kizer Expense, in the context of a case: <ol> <li>Click on Eligibility on the Global navigation bar</li> <li>Select Customer Information from the Local navigation bar</li> <li>Select Financial on the Task navigation bar to access the Hunt v. Kizer Expense List page</li> <li>On the Hunt v. Kizer Expense List page, click on Add to be navigated to the Hunt v. Kizer Expense Detail page:</li> <li>Select <name></name></li> <li>Enter <bill number=""></bill></li> <li>Select <yes no="" or=""> under</yes></li> </ol> Accepted, based on policy <ol> <li>Enter <received date=""></received></li> <li>Enter <initial charge=""></initial></li> <li>Enter <requested month=""></requested></li> </ol> 5. Click the Save and Return button 6. Run EDBC to adjust the share of cast uring the Hunt v. Kizer avapane | Button: More<br>Medi-Cal-related<br>Topics                                                                                             |
| Intake Sub-<br>Menu,<br>CalWORKS | How to create<br>a case for a<br>new<br>applicant? | The case establishment process<br>begins after the application is<br>registered and assigned in the System.<br>This process explains how to establish<br>a case for an applicant who does not<br>exist in the System:<br><b>Note</b> : Follow your county file<br>clearance process in regard to<br>creating a new case<br>1. On the <b>New Person Detail</b> page:<br>a. Confirm the information<br>populated on the page and click the<br><b>Search</b> button under the <b>Client Index</b><br><b>Number:</b> field                                                                                                    | Button: Create a<br>Case – New<br>Applicant<br>Button: More<br>Intake-related<br>Topics<br>Button: More<br>CalWORKs-<br>related Topics |

|                                    |                                 | <ol> <li>2. On the Client Index Number (CIN)<br/>Search Results page, review the<br/>Search Results Summary page<br/>section:         <ul> <li>a. If the CIN exists, confirm or select<br/>the radio button and click the Select<br/>button</li> <li>b. If the CIN does not exist, click the<br/>Request New CIN button</li> </ul> </li> <li>Note: Please verify a CIN does not<br/>already exist within MEDS before<br/>creating a new CIN. If a CIN is known<br/>to MEDS but not to CalSAWS, clicking<br/>the Request New CIN button should<br/>pull the CIN from MEDS onto the Client<br/>Index Number (CIN) Search Results<br/>page</li> <li>3. On the New Person Detail page<br/>with the CIN populated:</li></ol> | <ul> <li>Button: More<br/>CalFresh-related<br/>Topics</li> <li>Button: More<br/>Medi-Cal-related<br/>Topics</li> <li>Button: More<br/>General Relief /<br/>General<br/>Assistance-<br/>related Topics</li> <li>Button: More<br/>Foster Care /<br/>AAP / Kin-GAP-<br/>related Topics</li> </ul> |
|------------------------------------|---------------------------------|----------------------------------------------------------------------------------------------------|----------------------------------------------------------------------------------------------------|
|                                    |                                 | A. Click the <b>Save and Continue</b><br>button<br>For step-by-step instructions on how to<br>initiate the Clearance process, create<br>a new case from a registered<br>application in the System, and add<br>applicants, click the button below.                                                                                                    |                                                                                                    |
| Skimming /<br>Scamming<br>Sub-Menu | How to<br>replace a<br>benefit? | You may replace an issued cash<br>benefit by utilizing the <b>Replace</b><br>functionality in the System. Once an<br>issuance has been replaced, it                                                                                                    | <b>Button</b> : Issuance<br>– Replace Cash<br>EBT Benefits (JA)                                                                                                    |

| cannot be replaced an additional<br>time. This functionality covers the<br>following programs: CalWORKs (CW),<br>CalFresh (CF), Cal-Learn (CL), General<br>Relief (GR), Homeless Permanent (HP),<br>Homeless Temporary (HT), Immediate<br>Need (IN), Refugee Cash (RC), CAPI<br>(CP) and Welfare to Work (WTW).<br>This process can only be completed<br>by workers who have the appropriate<br>security rights. To replace the benefit,<br>you must first search for the cash<br>issuance with a current status of<br><b>Issued</b> . This can be done while in the<br>context of a case by accessing<br><b>Issuance History</b> and skipping to Step<br>4 below. Alternatively, you can<br>complete an issuance search with the<br>following steps:<br>1. Place the cursor over <b>Fiscal</b> on in<br>the <b>Global</b> navigation bar<br>2. Select <b>Issuance Search</b> page,<br>a. Select <b><category></category></b> from the<br><b>Search By</b> drop list, enter<br>relevant search criteria, and<br>click the <b>Search</b> button<br>b. Click the <b><control number=""></control></b><br>hyperlink of the issued cash<br>benefit to be replaced<br>4. On the <b>Issuance Detail</b> page: | Button: Issuance<br>– Replace<br>CalFresh Benefits<br>(JA)<br>Button: More<br>Skimming /<br>Scamming-<br>related Topics |
|----------------------------------------------------------------------------------------------------|----------------------------------------------------------------------------------------------------|
| <ul> <li>a. Click the <b>Replace</b> button</li> <li>b. Select &lt;<b>Rush</b> or <b>Routine&gt;</b> from<br/>the <b>Immediacy</b> drop list</li> <li>c. Enter &lt;<b>Amount&gt;</b> in the Payment<br/>Amount text box</li> </ul>                                                                                                    |                                                                                                    |
| <b>Note</b> : You may enter an amount up to<br>the originally issued amount. If the<br>amount entered exceeds the original<br>issuance, a validation message will<br>appear prompting you to enter the<br>correct amount                                                                                                    |                                                                                                    |

|                                                 |                                              | <ul> <li>d. Select an &lt;<b>Option&gt;</b> from the <b>Status Reason</b> and <b>Electronic Theft Type</b> drop lists</li> <li>e. Select a &lt;<b>Pay Code&gt;</b> from the <b>Pay Code</b> drop list, if applicable</li> <li>f. Click the <b>Save</b> button</li> </ul> <b>Note</b> : If replacing a benefit due to skimming/scamming, you must first reissue the EBT card.                                                                                                    |                                                                                                  |
|-------------------------------------------------|----------------------------------------------|----------------------------------------------------------------------------------------------------|--------------------------------------------------------------------------------------------------|
| Income Sub-<br>Menu,<br>Sponsorship<br>Sub-Menu | How to apply<br>sponsor<br>deemed<br>income? | <ul> <li>When an adult sponsored noncitizen is not indigent and does not meet an exception to the deeming rules per program policy, sponsor deeming applies. To get CalSAWS to deem income, the following pages must be completed:</li> <li>1. The sponsor will need to be on the case as a case member</li> <li>2. Citizenship page must be completed for the sponsored noncitizen</li> <li>3. Sponsorship page must be completed for the sponsored noncitizen</li> <li>4. The sponsor's income and property must be added to the case</li> </ul> Note: The JA provides step-by-step instructions on how to add or edit citizenship and sponsorship records. | Button: More<br>Income-related<br>Topics<br>Button: More<br>Sponsorship-<br>related Topics       |
| Replace /<br>Reissue<br>Benefits                | How to<br>reissue/replac<br>e benefits?      | <b>Note</b> : This is a Fiscal function. Please check your county's policy on reissuing benefits.                                                                                                    | <b>Button</b> : Reissue<br>Benefits (JA)                                                         |
|                                                 |                                              | This process can only be completed<br>by workers who have the appropriate<br>security rights. To replace the benefit,<br>you must first search for the<br>cash/CalFresh issuance with a current<br>status of Issued. This can be done<br>while in the context of a case by<br>accessing Issuance History and                                                                                                    | Button: More EBT-<br>related Topics<br>Button: More<br>Skimming /<br>Scamming-<br>related Topics |

|                    |                        | <ul> <li>a. Select a <search by="" option=""><br/>from the Search By drop list</search></li> <li>b. Enter the search criteria</li> <li>c. Click the Search button</li> <li>d. Click the Control number<br/>hyperlink for the desired search<br/>result</li> <li>4. On the Issuance Detail page: <ul> <li>a. Click the Replace button</li> <li>b. Select the <issuance method=""><br/>from the Issuance Method&gt;<br/>from the Issuance Method drop<br/>list</issuance></li> <li>c. Select the <immediacy> from<br/>the Immediacy drop list</immediacy></li> <li>d. Enter the <issue date=""> in the<br/>Issue Date field</issue></li> <li>e. Click the Person or<br/>Organization radio button</li> <li>f. Click the Select button</li> </ul> </li> <li>5. On the Select Person or Select<br/>Resource page: <ul> <li>a. Enter the search criteria of the<br/>person or resource</li> <li>b. Click the Search button</li> </ul> </li> </ul> |                                                                     |
|--------------------|------------------------|----------------------------------------------------------------------------------------------------|---------------------------------------------------------------------|
|                    |                        | <ul> <li>c. Verify the radio button for the appropriate person is selected</li> <li>d. Click the Select button</li> <li>6. On the Issuance Detail page, then click the Save and Close buttons</li> </ul>                                                                                                    |                                                                     |
| Flags Sub-<br>Menu | How to edit a<br>flag? | Before a flag is associated to a case,<br>all fields on the Flag Detail page are<br>editable. Once a flag is associated to<br>a case, the Title, Category and Type<br>fields are not editable.                                                                                                    | <b>Button</b> : Flagging<br>– Create and<br>Assign to Cases<br>(JA) |
|  | If you have to edit the Title, Category,<br>or Type fields, you must first end date<br>the incorrect case flag, and then | Button: End Date<br>Case Flag                   |
|--|----------------------------------------------------------------------------------------------------|-------------------------------------------------|
|  | create a new one with the correct information.                                                                           | <b>Button</b> : More<br>Flags-related<br>Topics |
|  | Note: This is an administrative function that may not be available to all Users.                                         |                                                 |
|  | Click the button below for instructions<br>on how to create and end date case<br>flags.                                  |                                                 |

## 2. Edited UCs

Below is a table containing all edited Use Cases in Release 10. Text highlighted signals edits:

| Program                              | Question/Title        | Answer                                                                                                    | Buttons                                                                                                    |
|--------------------------------------|-----------------------|----------------------------------------------------------------------------------------------------|----------------------------------------------------------------------------------------------------|
| Client<br>Correspondence<br>Sub-Menu | Generate EDBC<br>NOAs | In CalSAWS you have the<br>ability to preview a NOA<br>before saving EDBC<br>1. Accepting EDBC triggers<br>the processing of the NOA<br>for preview. The message<br>< <b>Program&gt; NOA run is</b><br><b>processing</b> is displayed<br>and the <b>Preview NOA</b> and<br><b>Save and Continue</b> buttons<br>are grayed out<br>a. When the <b>Preview</b><br><b>NOAs</b> button displays blue,<br>click it. You will be taken to<br>the <b>Distributed Documents</b><br><b>Search</b> page allowing you<br>to review the NOA before<br>sending it out to the<br>customer<br>b. Click on the<br><b>Document Name</b> link. The | Button: NOA<br>Detail (OLH)Button: CIT 0189-<br>23 CalSAWS<br>Infographic -<br>Notices of<br>Actions (NOAs)Button: More<br>Client<br>Correspondence-<br>related Topics |
|                                      |                       | Review the NOA                                                                                                    |                                                                                                    |
|                                      |                       | c. Clicking <b>Cancel</b> will<br>return you to the<br><b>Distributed Document</b>                                                                                                    |                                                                                                    |

|                                                        |                     | Search page where you<br>can click the Back to EDBC<br>List page button<br>d. Clicking Reject allows<br>you to troubleshoot EDBC<br>results and re-run EDBC to<br>attain new results and<br>generate a new NOA in<br>preview mode<br>2. Review the NOA after<br>saving EDBC:<br>a. Click the Save and<br>Continue button on the<br>EDBC List page to save<br>EDBC results<br>b. Click the Document<br>Name hyperlink (with the<br>status of Pending Review)<br>and a PDF document will<br>generate with print options<br>c. The PDF shows that<br>you can Append, Save<br>and Print Locally, Save and<br>Print Centrally or Reject<br>For more information<br>about how to generate<br>EDBC NOAs, click the<br>button below.<br>Note: NOAs are not<br>generated for manual or<br>overwritten EDBCs by the<br>System. |                                                                                                    |
|--------------------------------------------------------|---------------------|----------------------------------------------------------------------------------------------------|----------------------------------------------------------------------------------------------------|
| EDBC Sub-Menu,<br>Client<br>Correspondence<br>Sub-Menu | Append EDBC<br>NOAs | In CalSAWS you can<br>append an NOA after you<br>have reviewed and saved<br>EDBC. To append an EDBC<br>NOA:<br>1. Review the NOA after<br>saving EDBC:<br>a. Click the <b>Save and</b><br><b>Continue</b> button on the                                                                                                    | Button: NOA<br>Detail (OLH)<br>Button: CIT 0189-<br>23 CalSAWS<br>Infographic –<br>Notices of<br>Actions (NOAs) |

|  | EDBC List page to save<br>EDBC results                                                                                                    | Button: More<br>EDBC-related                |
|--|----------------------------------------------------------------------------------------------------|---------------------------------------------|
|  | b. Click the <b>Document</b><br><b>Name</b> hyperlink (with the<br>status of <b>Pending Review</b> )<br>and a PDE document will                                                              | Topics Button: More                         |
|  | generate with print<br>options. The <b>Append</b><br>option will not be available<br>if the NOA was printed                                                                                  | Client<br>Correspondence-<br>related Topics |
|  | Locally or Centrally                                                                                                    |                                             |
|  | c. The PDF shows that<br>you can <b>Append</b> , <b>Save</b><br>and Print Locally, Save and<br>Print Centrally or Reject                                                                     |                                             |
|  | Note: Appending adds<br>information to the existing<br>NOA prior to the NOA<br>being printed. The user<br>cannot Edit the<br>information generated on<br>the system NOA                      |                                             |
|  | 2. Click the <b>Append</b> button<br>to open the <b>Append Detail</b><br>page that contains a free<br>form text field (2000<br>characters max)                                               |                                             |
|  | 3. Click the <b>Generate NOA</b><br>button. This displays the<br>updated NOA, and the<br>buttons have changed.                                                                               |                                             |
|  | 4. The <b>Distributed</b><br><b>Documents Search</b> page<br>now shows that the<br>original NOA was<br>overridden and the<br>Appended NOA is in<br><b>Accept – Print Centrally</b><br>status |                                             |
|  | For information on how to generate EDBC NOAs, click the button below.                                                                                                    |                                             |

| Client<br>Correspondence<br>Sub-Menu                                                                                                    | Form Types           | The Forms Overview in<br>Online Help (OLH)<br>describes all the forms in<br>the Template Repository.<br>This is updated with every<br>Major release and includes<br>access rights, print options,<br>county visibility,<br>languages, the programs<br>each form is available to,<br>IVR/telephonic signature, if<br>it is a State form, time<br>sensitivity,<br>outbound/inbound<br>envelope, etc.<br>Click the button below for<br>the Forms Overview. There<br>are multiple pages that<br>can be accessed from the<br>sidebar of OLH.                                                                                                    | Button: Forms<br>Overview (OLH)<br>Button: CIT 0189-<br>23 CalSAWS<br>Infographic –<br>Notices of<br>Actions (NOAs)<br>Button: More<br>Client<br>Correspondence-<br>related Topics                                                                                                    |
|----------------------------------------------------------------------------------------------------|----------------------|----------------------------------------------------------------------------------------------------|----------------------------------------------------------------------------------------------------|
| CalWORKs,<br>CalFresh, Medi-<br>Cal, Welfare-to-<br>Work, General<br>Assistance,<br>Foster Care /<br>AAP / Kin-GAP,<br>Workload / Case<br>Assignment Sub-<br>Menu | Worker<br>Assignment | To assign a worker to a<br>new or pending program:<br>1. Place the cursor over<br><b>Case Info</b> on the <b>Global</b><br>navigation bar<br>2. Select <b>Worker</b><br><b>Assignment</b> from the <b>Local</b><br>navigator<br>3. On the <b>Pending</b><br><b>Assignment List</b> page:<br>a. Click the program(s)<br>check box(es) in the<br><b>Program Information</b><br>section to select the<br>program(s) you want to<br>assign<br>b. Click the <b>Manual</b><br><b>Assignment</b> radio button in<br>the <b>Assignment</b> radio button in<br>the <b>Assignment</b> options<br>section to manually assign<br>a worker<br>c. Click the <b>Select</b><br>button | <ul> <li>Button: Worker<br/>Assignment (JA)</li> <li>Button: CIT 0189-<br/>23 CalSAWS<br/>Infographic -<br/>Caseloads</li> <li>Button: More<br/>CalWORKs-<br/>related Topics</li> <li>Button: More<br/>CalFresh-related<br/>Topics</li> <li>Button: More<br/>Medi-Cal-related<br/>Topics</li> </ul> |

|                                                                                       |                        | 4. On the <b>Select Worker</b><br>page:<br>a. Enter the appropriate<br>search criteria                                                                                                    | Button: More<br>Welfare-to-Work-<br>related Topics                                   |
|---------------------------------------------------------------------------------------|------------------------|----------------------------------------------------------------------------------------------------|--------------------------------------------------------------------------------------|
|                                                                                       |                        | b. Click the <b>Search</b><br>button<br>c. Click the radio button<br>for the appropriate <b>Worker</b><br>d. Click the <b>Select</b>                                                                          | <b>Button</b> : More<br>General Relief /<br>General<br>Assistance-<br>related Topics |
|                                                                                       |                        | 5. On the Pending<br>Assignment List page:<br>a. Automatically<br>Reassign When Activated<br>will default to <no> Based</no>                                                                                  | <b>Button</b> : More<br>Foster Care / AAP<br>/ Kin-GAP-related<br>Topics             |
|                                                                                       |                        | on your County business<br>process, you can select<br><yes><br/>b. Click the Assign<br/>button</yes>                                                                                                    | <b>Button</b> : More<br>Workload / Case<br>Assignment-<br>related Topics             |
|                                                                                       |                        | Note: Worker assignment<br>assumes you are within the<br>context of a case. Users<br>with the correct security<br>rights can also reassign<br>programs using the Worker<br>Assignment page in Admin<br>Tools. |                                                                                      |
| CalWORKs,<br>CalFresh, Medi-<br>Cal, Welfare-to-<br>Work, General<br>Relief / General | Worker<br>Reassignment | To reassign a worker:<br>1. Place the cursor over<br><b>Admin Tools</b> on the <b>Global</b><br>navigation bar<br>2. Select <b>Workload</b>                                                                   | <b>Button</b> : CIT 0189-<br>23 CalSAWS<br>Infographic -<br>Caseloads                |
| Assistance,<br>Foster Care /<br>AAP / Kin-GAP,<br>Workload / Case                     |                        | Assignment from the Local<br>navigator                                                                                                    | Button: More<br>CalWORKs-<br>related Topics                                          |
| Assignment Sub-<br>Menu                                                               |                        | Assignment page is only<br>accessible if you have the<br>appropriate security<br>clearance                                                                                                    | <b>Button</b> : More<br>CalFresh-related<br>Topics                                   |
|                                                                                       |                        | 3. On the Workload Reassignment Detail page:                                                                                                    |                                                                                      |

|                 |               | a. In the From section,<br>select the radio button<br>next to Case Number and<br>enter the Case Number in<br>the field<br>b. In the Reassign<br>Quantity section, select<br>the radio button next to<br>Number of Cases (enter 1)<br>c. Select [Program] in<br>the Program list<br>d. Select the language<br>from the Language drop<br>list<br>e. In the To section, click<br>the Select button under<br>Worker ID<br>4. On the Select Worker<br>page:<br>a. Enter search criteria<br>b. Click the Search<br>button<br>c. Confirm or click the<br>radio button for the<br>desired worker<br>d. Click the Select<br>button<br>5. On the Workload<br>Reassignment Detail page:<br>a. In the Effective Date<br>section, select the radio<br>button next to Immediate<br>Assignment<br>b. In the Reassignment<br>Option section, select No<br>in the Automatically<br>Reassign When Activated<br>field and Yes in the Send<br>Worker Alert field<br>c. Click the Reassign<br>button | Button: More<br>Medi-Cal-related<br>Topics<br>Button: More<br>Welfare-to-Work-<br>related Topics<br>Button: More<br>General Relief /<br>General<br>Assistance-<br>related Topics<br>Button: More<br>Foster Care / AAP<br>/ Kin-GAP-related<br>Topics<br>Button: More<br>Workload / Case<br>Assignment-<br>related Topics |
|-----------------|---------------|----------------------------------------------------------------------------------------------------|----------------------------------------------------------------------------------------------------|
| Welfare-to-Work | Add Worker to | To add a worker to WTW                                                                                                    | Button: Welfare to                                                                                                    |
|                 | WTW Program   | Program:                                                                                                    | Work Non-                                                                                                    |

| 1. Place the cursor over<br>Admin Tools on the Globe                                                                          | Compliance /<br>Conciliation /     |
|----------------------------------------------------------------------------------------------------|------------------------------------|
| navigation bar                                                                                                    | Sanction (JA)                      |
| 2. Select Workload                                                                                                    | _                                  |
| Assignment from the Loc<br>navigator                                                                                          | al Button: CIT 0189-<br>23 CalSAWS |
| Note: the Workload<br>Assignment page is only<br>accessible if you have the<br>appropriate security                           | Infographic –<br>Caseloads<br>e    |
| clearance                                                                                                    | Button: More<br>Welfare to Work    |
| 3. On the Workload<br>Reassignment Detail pag                                                                                 | related Topics<br>e:               |
| a. In the <b>From</b> section,<br>select the radio button<br>next to Case Number and<br>enter the Case Number in<br>the field | d<br>Cure Sanction<br>Steps        |
| b. In the <b>Reassign</b><br><b>Quantity</b> section, select<br>the radio button next to<br>Number of Cases (enter            | )                                  |
| c. Select <b>Welfare-to-</b><br><b>Work</b> program in the<br>Program list                                                    |                                    |
| d. Select the language<br>from the <b>Language</b> drop<br>list                                                               |                                    |
| e. In the <b>To</b> section, clic<br>the <b>Select</b> button under<br><b>Worker ID</b>                                       | k                                  |
| 4. On the <b>Select Worker</b> page:                                                                                          |                                    |
| a. Enter search criteria                                                                                                    |                                    |
| b. Click the <b>Search</b><br>button                                                                                          |                                    |
| c. Confirm or click the<br>radio button for the<br>desired worker                                                             |                                    |
| d. Click the <b>Select</b><br>button                                                                                          |                                    |
| 5. On the <b>Workload</b><br><b>Reassignment Detail</b> pag                                                                   | e:                                 |

|                                                                                                    |                            | a. In the Effective Date<br>section, select the radio<br>button next to Immediate<br>Assignment<br>b. In the Reassignment<br>Option section, select No<br>in the Automatically<br>Reassign When Activated<br>field and Yes in the Send<br>Worker Alert field<br>c. Click the Reassign<br>button<br>Note: To confirm the<br>worker reassignment<br>review WTW Case<br>Summary                                                                                                    |                                                                                                    |
|----------------------------------------------------------------------------------------------------|----------------------------|----------------------------------------------------------------------------------------------------|----------------------------------------------------------------------------------------------------|
| General Relief /<br>General<br>Assistance,<br>CalWORKs,<br>Vendor Pay Sub-<br>Menu, Intake<br>Sub-Menu | Request Lodging<br>Invoice | A Lodging Invoice is<br>offered to General Relief /<br>General Assistance and<br>CalWORKs applicants to<br>assist in homeless<br>situations. Applicants may<br>use the Lodging Invoice at<br>contracted facilities or<br>vendor hotels.<br>To request a Lodging<br>Invoice within the context<br>of a case:<br>1. Place the cursor over<br><b>Eligibility</b> on the <b>Global</b><br>navigation bar<br>2. Select <b>Case Summary</b><br>from the <b>Local</b> navigator<br>3. Click <b>Invoice History</b> on<br>the <b>Task</b> navigation bar<br>4. On the <b>Invoice History</b><br>page:<br>a. Select <b><lodging></lodging></b> in<br>the <b>Invoice Type</b> drop list<br>(bottom right)<br>b. Click the <b><request></request></b><br>button | Button: General<br>Relief Meal and<br>Lodging (JA)Button: Authorize<br>Lodging InvoiceButton: More<br>CalWORKs-<br>related TopicsButton: More<br>General Relief /<br>General<br>Assistance-<br>related TopicsButton: More<br>Vendor Pay-<br>related TopicsButton: More<br>Intake-related<br>Topics |

|  | 5. On the <b>Invoice Detail</b><br>(Request – Lodging) page:                                                                                                    |  |
|--|----------------------------------------------------------------------------------------------------|--|
|  | a. Select <b><participant></participant></b><br>from the <b>Participant Name</b><br>field                                                                                                    |  |
|  | b. Click the <b>Select</b><br>button in the <b>Provider</b><br><b>Name</b> field in the <b>Service</b><br><b>Detail</b> section                                                                                     |  |
|  | 6. On the <b>Select Money</b><br><b>Management Resource</b><br>page:                                                                                                    |  |
|  | a. Enter search criteria in the appropriate fields                                                                                                    |  |
|  | b. Click the <b>Search</b><br>button                                                                                                    |  |
|  | c. Confirm that the<br>correct record appears in<br>the <b>Search Results</b><br><b>Summary</b> section. If<br>multiple records appear,<br>select the radio button<br>that corresponds to the<br>appropriate record |  |
|  | d. Click the <b>Select</b><br>button                                                                                                    |  |
|  | 7. On the <b>Invoice Detail</b><br>(Request – Lodging) page:                                                                                                    |  |
|  | a. Enter <b><date></date></b> in the <b>Begin Date</b> and <b>End Date</b> fields                                                                                                    |  |
|  | b. Enter <b><invoice< b=""><br/>Amount&gt; in the Invoice<br/>Amount field</invoice<></b>                                                                                                    |  |
|  | c. Click the <b>Save and</b><br><b>Continue</b> button                                                                                                    |  |
|  | Note: Some Lodging<br>Invoices may require an<br>authorization and be<br>placed in a status of<br>Pending Authorization.<br>Click the "Lodging Invoice<br>Authorization" button for                                 |  |

|                                                                            |                              | steps on how to authorize<br>a Lodging Invoice.                                                                                                    |                                                           |
|----------------------------------------------------------------------------|------------------------------|----------------------------------------------------------------------------------------------------|-----------------------------------------------------------|
| General Relief /<br>General<br>Assistance,<br>CalWORKs,<br>Vendor Pay Sub- | Authorize Lodging<br>Invoice | Some Lodging Invoices<br>may require an<br>authorization and be<br>placed in a status of<br>Pending Authorization.                                     | <b>Button:</b> General<br>Relief Meal and<br>Lodging (JA) |
| Menu, Intake<br>Sub-Menu                                                   |                              | To authorize a Lodaina                                                                                                    | Button: Request<br>Lodging Invoice                        |
|                                                                            |                              | Invoice:                                                                                                    | Button: More                                              |
|                                                                            |                              | <ol> <li>Place the cursor over</li> <li>Fiscal on the Global<br/>navigation bar</li> </ol>                                                             | CalWORKs-<br>related Topics                               |
|                                                                            |                              | 2. Select <b>Invoice</b> from the <b>Local</b> navigator                                                                                               | Button: More                                              |
|                                                                            |                              | 3. On the <b>Invoice Search</b>                                                                                                    | General                                                   |
|                                                                            |                              | a. Select <b><invoice< b=""></invoice<></b>                                                                                                    | Assistance-<br>related Topics                             |
|                                                                            |                              | Status> from the Search By drop list                                                                                                    | Putton: Moro                                              |
|                                                                            |                              | b. Select <b><pending< b=""><br/>Authorization&gt; from the<br/>Invoice Status drop list</pending<></b>                                                | Vendor Pay-<br>related Topics                             |
|                                                                            |                              | c. Click the <b>Search</b><br>button                                                                                                    | Button: More                                              |
|                                                                            |                              | d. Click the <b><invoice< b=""><br/><b>Number&gt;</b> hyperlink in the<br/><b>Search Results Summary</b><br/>section</invoice<></b>                    | Topics                                                    |
|                                                                            |                              | 4. On <b>Invoice Detail</b><br>(Payment-Lodaina) page:                                                                                                 |                                                           |
|                                                                            |                              | a. Click the <b>Authorize</b><br>button                                                                                                    |                                                           |
|                                                                            |                              | <b>Note:</b> Follow your County's policy on authorizing a Lodging Invoice.<br>Appropriate security rights are required to authorize a Lodging Invoice. |                                                           |

| Foster Care /<br>AAP / Kin-GAP,<br>Vendor Pay Sub-<br>Menu | Add Infant<br>Supplemental<br>Payment to Case | To add an Infant<br>Supplement Payment (ISP)<br>child to a Kin-GAP (KG) or<br>Foster Care (FC) case:<br>1. Add the infant to the<br>case<br>2. Assign a program role of<br>MMO (Medi-Cal Member<br>Only) to the ISP Child<br>3. Enter the child's data<br>collection information<br>4. To issue an ISP:<br>a. Foster Care –<br>Complete the Infant<br>Supplement page section<br>on the Child Placement<br>Detail page<br>b. Kin-GAP – Complete<br>the Infant Supplement<br>section on the Kin-GAP<br>Rate Summary page<br>5. Run EDBC<br>Note: For counties that use<br>the CWS/CMS interface,<br>please continue to enter<br>infant supplemental<br>payment request in<br>CWS/CMS & process the<br>infants MEDS program per<br>your County process<br>Click the button below for<br>detailed steps on how to<br>add an infant<br>supplemental payment | Button: Foster<br>Care and Kin-<br>GAP – Infant<br>Supplement<br>Payment – Add<br>or Edit (JA)<br>Button: More<br>Foster Care-<br>related Topics<br>Button: More<br>Vendor Pay-<br>related Topics |
|------------------------------------------------------------|-----------------------------------------------|----------------------------------------------------------------------------------------------------|----------------------------------------------------------------------------------------------------|
|                                                            |                                               | supplemental payment.                                                                                                    |                                                                                                    |
| CalWORKs,<br>Intake Sub-Menu                               | Create Non-<br>Needy Case                     | When creating a non-<br>needy CalWORKs case or<br>reapplying on an existing<br>case, do not select the<br>CalWORKs program for the<br>caretaker.                                                                                                    | Button: More<br>CalWORKs-<br>related Topics                                                                                                    |

|                                                                                                    |                         | Note: A non-needy<br>caretaker is someone who<br>is on the case but will not<br>be a program person.                                                                                                    | Button: More<br>Intake-related<br>Topics                                                                           |
|----------------------------------------------------------------------------------------------------|-------------------------|----------------------------------------------------------------------------------------------------|----------------------------------------------------------------------------------------------------|
| Medi-Cal,<br>Continuous<br>Coverage<br>Unwinding Sub-<br>Menu, <mark>Intake</mark><br><mark>Sub-Menu</mark> | Long Term Care<br>(LTC) | Individuals in Long Term<br>Care (LTC) must have a<br>Requested Medi-Cal Type<br>of LTC. All persons<br>requesting LTC should be<br>in their own program<br>separate from anyone else<br>applying for Medi-Cal                                                                                                    | Button: Medi-Cal<br>– Long Term Care<br>(JA)<br>Button: More<br>Medi-Cal-related<br>Topics                         |
|                                                                                                    |                         | <ul> <li>(MC). For example:</li> <li>Single Person in LTC: A single case with only one case member with the LTC person as the primary applicant recipient</li> <li>Person in LTC with a Spouse at Home not Applying for Aid: A single case with the LTC person as the primary applicant applicant applicant applying for Aid: A single case with the LTC person applicant applying the person applicant applying the person applicant applicant applicant applying for Aid: A single case with the LTC person applicant applying the person applicant applying the person applicant applying the person applicant applying the person applicant applying the person applicant applying the person applicant applying the person applicant applying the person applicant applying the person applicant applying the person applicant applying the person applicant applicant applicant applicant applying the person applicant applicant applying the person applicant applicant ap</li></ul> | Button: More<br>Continuous<br>Coverage<br>Unwinding-<br>related Topics<br>Button: More<br>Intake-related<br>Topics |
|                                                                                                    |                         | <ul> <li>Married Couple in LTC:</li> <li>Cases containing a<br/>married couple who are<br/>both in LTC can be aided<br/>within the same case.</li> </ul>                                                                                                    |                                                                                                    |
|                                                                                                    |                         | However, they each need<br>their own Medi-Cal<br>program and each must<br>be designated as the<br>primary<br>applicant/recipient in their<br>MC program                                                                                                    |                                                                                                    |
|                                                                                                    |                         | The steps for updating the<br>Medi-Cal program type for<br>the person in LTC assume<br>you are in the context of a<br>pended case:                                                                                                    |                                                                                                    |
|                                                                                                    |                         | <ol> <li>Place the cursor over</li> <li>Eligibility on the Global<br/>navigation bar</li> </ol>                                                                                                    |                                                                                                    |

|                                                        |                                   | <ul> <li>2. Select Case Summary<br/>from the Local navigation<br/>bar</li> <li>3. Click the View Details<br/>button in the Medi-Cal<br/>page section for the LTC<br/>person</li> <li>4. On the Medi-Cal Detail<br/>page:</li> <li>a. Click the Edit button</li> <li>b. Click the Edit button in<br/>the Program Persons page<br/>section</li> <li>5. On the Medi-Cal Person<br/>Detail page, click the Edit<br/>button in the Requested<br/>Medi-Cal Type page<br/>section</li> <li>6. On the Requested Medi-<br/>Cal Type Detail page:</li> <li>a. Select LTC from the<br/>Requested Medi-Cal Type<br/>drop list</li> <li>b. Click the Save and<br/>Return button</li> </ul> |                                                                                                    |
|--------------------------------------------------------|-----------------------------------|----------------------------------------------------------------------------------------------------|----------------------------------------------------------------------------------------------------|
| Medi-Cal, <mark>Intake</mark><br><mark>Sub-Menu</mark> | Add Retroactive<br>Medi-Cal Month | An applicant for Medi-Cal,<br>CalWORKs, SSI/SSP, SLMB<br>(Medicare Premium<br>Payment Program) or RCA<br>may be eligible to receive<br>Medi-Cal for any of the<br>three months immediately<br>preceding the month of<br>application or<br>reapplication if all of the<br>following requirements are<br>met in that month:                                                                                                    | Button:<br>Retroactive<br>Medi-Cal (JA)<br>Button: More<br>Medi-Cal-related<br>Topics<br>Button: More<br>Intake-related<br>Topics |

| <br>· · · · · · · · · · · · · · · · · · ·                                                                                                     |
|----------------------------------------------------------------------------------------------------|
| <ul> <li>The County determines<br/>that the applicant would<br/>have been eligible</li> <li>The applicant received<br/>health services which have<br/>not been paid</li> </ul>                                      |
| • The applicant was not<br>previously denied Medi-<br>Cal for the month in<br>question, unless the<br>application was denied<br>due to County error or<br>failure to cooperate<br>beyond the applicant's<br>control |
| To add a Retro Medi-Cal<br>month for one person:                                                                                                    |
| 1. Place the cursor over<br><b>Eligibility</b> on the <b>Global</b><br>navigation bar                                                                                                    |
| 2. Select <b>Case Summary</b><br>from the <b>Local</b> navigation<br>bar                                                                                                    |
| 3. Click the <b>View Details</b><br>button in the <b>Medi-Cal</b><br>program box                                                                                                    |
| 4. On the <b>Medi-Cal Detail</b> page:                                                                                                    |
| a. Click the <b>Edit</b> button                                                                                                    |
| b. In the <b>Program Persons</b><br>page section, click the <b>Edit</b><br>button for the applicant<br>requesting Retro Medi-Cal                                                                                    |
| 5. On the <b>Medi-Cal Person</b><br><b>Detail</b> page:                                                                                                    |
| a. Enter the <b><month b="" retro<=""><br/><b>Medi-Cal Was Requested&gt;</b><br/>in the <b>Month</b> field in the<br/><b>Retro Months</b> page section</month></b>                                                  |
| b. Select the <b><requested< b=""><br/><b>Medi-Cal Type&gt;</b> from the</requested<></b>                                                                                                    |

|                              |                             | Requested Medi-Cal Type<br>drop list<br>c. Click the Add button in<br>the Retro Months page<br>section to add additional<br>Retro Month(s) or click the<br>Save and Return button<br>6. On the Medi-Cal Detail<br>page, click the Save and<br>Return button.<br>For detailed instructions on<br>various Retro Medi-Cal<br>functions, click the button<br>below.                                                                                                    |                                                                                                    |
|------------------------------|-----------------------------|----------------------------------------------------------------------------------------------------|----------------------------------------------------------------------------------------------------|
| CalFresh, Intake<br>Sub-Menu | Restaurant Meals<br>Program | The Restaurant Meals<br>Program (RMP) allows<br>homeless, disabled, and<br>elderly (age 60 and over)<br>individuals and included<br>spouse (husband, wife,<br>common-law husband,<br>common-law husband,<br>common-law wife)<br>receiving CalFresh benefits<br>to use their EBT cards to<br>purchase prepared meals<br>from participating<br>restaurants that have<br>been authorized to<br>accept EBT.<br>To determine eligibility for<br>Restaurant Meals Program:<br>1. Create a Living<br>Arrangement record of<br>Homeless, Elderly, or<br>Disabled for the household<br>to qualify and be issued<br>benefits<br>2. Run EDBC<br>You should be able to<br>confirm RMP eligibility after | Button:<br>Restaurant Meals<br>Program (JA)<br>Button: More<br>CalFresh-related<br>Topics<br>Button: More<br>Intake-related<br>Topics |

|                                                                                                    |                                                                               | running EDBC on the EDBC<br>Results Summary page.<br>For more information on<br>establishing the Restaurant<br>Meal Program for an<br>applicant/participant in<br>the System, click the<br>button below.                                                                                                    |                                                                                                    |
|----------------------------------------------------------------------------------------------------|-------------------------------------------------------------------------------|----------------------------------------------------------------------------------------------------|----------------------------------------------------------------------------------------------------|
| Self-Service<br>Portal Sub-Menu,<br>Intake Sub-Menu                                                                                   | Identify Expedited<br>Service (ES) /<br>Immediate Need<br>(IN) e-Applications | The e-Application Search<br>page displays an<br>Expedited Service (ES) /<br>Immediate Need (IN)<br>column. The code(s)<br>displayed are as follows:<br>• ES – Displays if applicant<br>potentially qualifies for ES<br>• IN – Displays if applicant<br>potentially qualifies for IN<br>• ES/IN – Displays if<br>applicant is potentially<br>eligible for ES and IN<br>• No – Displays if applicant<br>did not request or did not<br>answer the ES or IN<br>questions<br>Note: Every application<br>should be screened for<br>Expedited Services even if<br>it displays a "No" code. | Button: Self-<br>Service Portal<br>(SSP) e-<br>Applications (JA)<br>Button: More Self-<br>Service Portal-<br>related Topics<br>Button: More<br>Intake-related<br>Topics |
| CalWORKs,<br>CalFresh, Medi-<br>Cal, General<br>Relief / General<br>Assistance,<br>Foster Care /<br>AAP / Kin-GAP,<br>Intake Sub-Menu | Add Person to<br>Program                                                      | When adding a new<br>person to a case and<br>program, follow County<br>policy.<br>Click the Job Aid below for<br>step-by-step instructions on<br>how to add a person to a<br>program for two scenarios:<br>(1) a person that is known<br>to the System, and (2) a                                                                                                    | Button: Add a<br>Person to an<br>Existing Case and<br>Existing Program<br>(JA)<br>Button: More<br>Intake-related<br>Topics                                              |

|                                                                  |                                                     | person that is not yet<br>known to the system.                                                                                     | Button: More<br>CalWORKs-<br>related Topics                                          |
|------------------------------------------------------------------|-----------------------------------------------------|----------------------------------------------------------------------------------------------------|--------------------------------------------------------------------------------------|
|                                                                  |                                                     | Note: Confirm that the view month matches the beginning date of aid.                                                               | <b>Button</b> : More<br>CalFresh-related<br>Topics                                   |
|                                                                  |                                                     |                                                                                                    | <b>Button</b> : More<br>Medi-Cal-related<br>Topics                                   |
|                                                                  |                                                     |                                                                                                    | <b>Button</b> : More<br>General Relief /<br>General<br>Assistance-<br>related Topics |
|                                                                  |                                                     |                                                                                                    | <b>Button</b> : More<br>Foster Care / AAP<br>/ King-GAP-<br>related Topics           |
| CalWORKs,<br>CalFresh, Medi-<br>Cal, Welfare-to-<br>Work, Intake | Complete<br>Telephonic /<br>Electronic<br>Signature | Electronic Signature is a<br>method of capturing a<br>participant's signature or<br>intent through electronic                      | <b>Button</b> : Electronic<br>Signature (e-<br>Sign)(JA)                             |
| 20D-Menu                                                         |                                                     | a physical piece of paper.                                                                                                    | <b>Button</b> : Forms<br>Overview (OLH)                                              |
|                                                                  |                                                     | For step-by-step<br>instructions on how to<br>complete an electronic<br>signature, click the<br>Electronic Signature (e-           | <mark>Button:</mark> More<br>Intake-related<br>Topics                                |
|                                                                  |                                                     | Sign) (JA) button below.<br>For more information on<br>forms that require a<br>telephonic/electronic<br>signature, click the Forms | <b>Button</b> : More<br>CalWORKs-<br>related Topics                                  |
|                                                                  |                                                     | Overview button below.<br>Note: The Forms Overview<br>Online Help guides are                                                       | <b>Button</b> : More<br>CalFresh-related<br>Topics                                   |

|                                                  |                                         | updated with each major<br>release; forms with priority<br>release will not be in the<br>Forms Overview.                                                                                                    | Button: More<br>Medi-Cal-related<br>Topics<br>Button: More<br>Welfare-to-Work-                                                                                                    |
|--------------------------------------------------|-----------------------------------------|----------------------------------------------------------------------------------------------------|----------------------------------------------------------------------------------------------------|
|                                                  |                                         |                                                                                                    | related Topics                                                                                                    |
| EDBC Sub-Menu,<br>Intake Sub-Menu                | Daily Batch<br>Sweeps                   | Batch Sweeps are run<br>automatically with a<br>frequency dependent on<br>the type of Batch it is. The<br>following buttons will give<br>you information about<br>some of the Daily Batch<br>Sweeps which are run<br>every night (Monday –<br>Saturday).<br>Click the JA below for<br>more general information<br>about batch sweeps. Click<br>the other buttons for<br>information about each<br>batch sweep. | <ul> <li>Button: EDBC –<br/>Batch Sweep<br/>(JA)</li> <li>Button: Batch to<br/>Discontinue<br/>Active CalFresh<br/>with Past Due<br/>Postpone<br/>Verifications</li> <li>Button: Batch to<br/>Discontinue Child<br/>16 or Older and<br/>Not Actively<br/>Going to School<br/>from the<br/>CalWORKs<br/>Program</li> <li>Button: Batch to<br/>Deny CalFresh<br/>Application for<br/>Missing Intake<br/>Interview</li> <li>Button: More<br/>EDBC-related<br/>Topics</li> </ul> |
|                                                  |                                         |                                                                                                    | <mark>Button</mark> : More<br>Intake-related<br>Topics                                                                                                    |
| CalWORKs,<br>CalFresh, Medi-<br>Cal, Welfare-to- | Identify Duplicate<br>Person in CalSAWS | In CalSAWS, duplicate<br>person records may exist<br>due to system conversions,                                                                                                    | <b>Button</b> : Duplicate<br>Persons                                                                                                    |

| Work, General    | worker mistakes, Inter             | Identifying and   |
|------------------|------------------------------------|-------------------|
| Relief / General | County transfers, and              | Correcting (JA)   |
| Assistance,      | many other reasons.                |                   |
| Foster Care /    | Although several                   | Button: CIT 0132- |
| AAP / Kin-GAP,   | enhancements have been             | 23 Person De-     |
| Intake Sub-Menu  | made to CalSAWS to                 | Duplication       |
|                  | prevent new auplicate              | Business Process  |
|                  | created there are still            | and               |
|                  | outstanding records which          | Communication     |
|                  | need to be resolved.               | Protocol          |
|                  | Counties Identified a              |                   |
|                  | contact in each county             | Button: More      |
|                  | and a contact list has             | Intake-related    |
|                  | been created to assist in          | Topics            |
|                  | the correction of duplicate        |                   |
|                  | person records and ensure          | Button: More      |
|                  | accurate persons records           | CalWORKs-         |
|                  | Calsaws                            | related Topics    |
|                  |                                    |                   |
|                  | Once you determine that            | Button: More      |
|                  | more than one record               | CalFresh-related  |
|                  | exists for the same person.        | Topics            |
|                  | the incorrect person               |                   |
|                  | record needs to be                 | Button: More      |
|                  | indicated as a duplicate           | Medi-Cal-related  |
|                  | person record in the               | Topics            |
|                  | System.                            |                   |
|                  |                                    | Button: More      |
|                  | <b>Note</b> : Follow your chain of | Welfare-to-Work-  |
|                  | Command to review the              | related Topics    |
|                  | Protocol 2022 Appropriate          |                   |
|                  | security rights are required       | Button: More      |
|                  | to correct a duplicate             | General Relief /  |
|                  | person.                            | General           |
|                  |                                    | Assistance-       |
|                  | Click the button below for         | related Topics    |
|                  | steps on identifvina               |                   |
|                  | duplicate persons.                 | Button: More      |
|                  |                                    | Foster Care / AAP |
|                  |                                    | / Kin-GAP-related |
|                  |                                    | Topics            |

| Free-Response,<br>Intake Sub-Menu | Add/Remove<br>Companion Case | Cases with similar<br>household members or<br>primary applicants may be<br>linked using the<br>Companion Case add<br>functionality. Case level<br>information is not shared<br>with the Companion Case<br>functionality. The<br>functionality is simply used<br>for navigating with ease<br>between cases. | Button:<br>Companion<br>Cases – Add and<br>Remove (JA)<br>Button: More<br>Intake-related<br>Topics |
|-----------------------------------|------------------------------|----------------------------------------------------------------------------------------------------|----------------------------------------------------------------------------------------------------|
|                                   |                              | The following steps assume<br>you are in the context of a<br>case:                                                                                                    |                                                                                                    |
|                                   |                              | To Add a Companion<br>Case:                                                                                                    |                                                                                                    |
|                                   |                              | 1. Place the cursor over<br>Case Info, Eligibility, Empl.<br>Services, or Child Care on<br>the Global navigation bar                                                                                                    |                                                                                                    |
|                                   |                              | 2. Select <b>Case Summary</b><br>from the <b>Local</b> navigator                                                                                                    |                                                                                                    |
|                                   |                              | a. Click the <b>Add</b> button<br>in the <b>Companion Cases</b><br>page section                                                                                                    |                                                                                                    |
|                                   |                              | 3. On the <b>Select Person</b> page:                                                                                                    |                                                                                                    |
|                                   |                              | a. Enter the search<br>criteria, click the <b>Search</b><br>button                                                                                                    |                                                                                                    |
|                                   |                              | b. Click the radio button<br>next to the <b>Name</b> of the<br>individual whose case you<br>want to add, click the<br><b>Select</b> button                                                                                                    |                                                                                                    |
|                                   |                              | <b>Note:</b> If the individual selected is associated to more than one case, you will be navigated to the <b>Select Case</b> page                                                                                                    |                                                                                                    |

|                                                                                                    |              | <ul> <li>4. On the Select Case<br/>page:</li> <li>a. Click the radio button<br/>next to the Case Number<br/>you want to add</li> <li>b. Click the Select<br/>button</li> </ul> To Remove a Companion<br>Case: <ol> <li>Place the cursor over</li> <li>Case Info, Eligibility, Empl.</li> <li>Services, or Child Care on<br/>the Global navigation bar</li> <li>Select Case Summary<br/>from the Local navigation<br/>bar</li> <li>On the Case Summary<br/>page:</li> <ul> <li>a. Click the checkbox</li> <li>next to the Case Number</li> <li>in the Companion Cases</li> <li>page section</li> <li>b. Click Remove button</li> </ul> </ol> |                                                                                                    |
|----------------------------------------------------------------------------------------------------|--------------|----------------------------------------------------------------------------------------------------|----------------------------------------------------------------------------------------------------|
| CalWORKs,<br>CalFresh, Medi-<br>Cal, Welfare-to-<br>Work, General<br>Relief / General<br>Assistance,<br>Foster Care /<br>AAP / Kin-GAP,<br>Intake Sub-<br>Menu,<br>Discontinuances<br>Sub-Menu | Rescind Case | If you need to undo a<br>denial or discontinuance<br>of a person and/or<br>program, without logging<br>a new application, then<br>you use the <b>Rescind</b><br>button on the <b><program></program></b><br><b>Detail</b> page to complete<br>the process.<br>The <b>Rescind</b> button can<br>only rescind a group of<br>people that share the<br>same event effective date<br>and event type (Denial or<br>Discontinuance) and will<br>not display when there is a<br>pending application for<br>ANY persons in the future.                                                                                                    | Button:<br>Reapplications<br>and Rescissions<br>(JA)<br>Button: Rescind vs<br>Reapply<br>Button: More<br>Discontinuances-<br>related Topics<br>Button: More<br>Intake-related<br>Topics |

|  |                                                                | Button: More             |
|--|----------------------------------------------------------------|--------------------------|
|  | The <b>Rescind</b> button is                                   | CalWORKs-                |
|  | available based on the                                         | related Topics           |
|  | view date of                                                   |                          |
|  | aeniai/aiscontinuance for                                      | Button: More             |
|  | General                                                        | CalFresh-related         |
|  | Assistance/General Relief.                                     | TOPICS                   |
|  | When clicking the Rescind                                      | B. H                     |
|  | button, the BDA and                                            | Button: More             |
|  |                                                                | Topics                   |
|  | based on the last valid                                        | - 1                      |
|  | application. If it is                                          | Button <sup>.</sup> More |
|  | necessary to rescind two                                       | Welfare-to-Work-         |
|  | the process below will                                         | related Topics           |
|  | need to be repeated for                                        |                          |
|  | each group. Start with the                                     | Button: More             |
|  | earliest effective date.                                       | General Relief /         |
|  |                                                                | General                  |
|  | To rescind a case, start by                                    | related Topics           |
|  | accessing the <b><program></program></b>                       |                          |
|  | Percent page. To get to the<br><pre>Program</pre> Detail page: | Button: More             |
|  | 1 Place the cursor over                                        | Foster Care / AAP        |
|  | Eligibility on the Global                                      | / Kin-GAP-related        |
|  | navigation bar                                                 | Topics                   |
|  | 2. Select Case Summary                                         |                          |
|  | from the <b>Local</b> navigator                                |                          |
|  | 3. On the <b>Case Summary</b>                                  |                          |
|  | page:                                                          |                          |
|  | a. Change the <b><display< b=""></display<></b>                |                          |
|  | which you want to rescind                                      |                          |
|  | b. Click the <b>View</b> button                                |                          |
|  | to refresh the page with                                       |                          |
|  | the new display date                                           |                          |
|  | c. Click the View Details                                      |                          |
|  | button in the <b><program></program></b>                       |                          |
|  | DIOCK                                                          |                          |
|  |                                                                |                          |
|  | Click the button below for                                     |                          |
|  | a complete set of                                              |                          |

|                                                                                                    |                          | instructions on how to rescind a case.                                                                                                    |                                                                                                    |
|----------------------------------------------------------------------------------------------------|--------------------------|----------------------------------------------------------------------------------------------------|----------------------------------------------------------------------------------------------------|
| CalWORKs,<br>CalFresh, Medi-<br>Cal, Welfare-to-<br>Work, General<br>Relief / General<br>Assistance,<br>Foster Care /<br>AAP / Kin-GAP,<br>Intake Sub-<br>Menu,<br>Discontinuances<br>Sub-Menu | Process<br>Reapplication | instructions on how to<br>rescind a case.<br>When the Customer has<br>been denied or<br>discontinued from a<br>program and they<br>reapply, you will need to<br>access the<br>New/Reapplication Detail<br>page.<br>To access the<br>New/Reapplication Detail<br>page:<br>1. Place the cursor over<br><b>Eligibility</b> on the <b>Global</b><br>navigation bar<br>2. Select <b>Case Summary</b><br>from the <b>Local</b> navigation<br>bar<br>3. On the <b>Case Summary</b><br>page:<br>a. Change the <b><display< b=""><br/><b>Date&gt;</b> to the month the<br/>reapplication takes affect<br/>(the BDA month)<br/>b. Click the <b>View</b> button<br/>to refresh the page with<br/>the new display date<br/>c. Click the <b>View Details</b><br/>button in the <b><program></program></b><br/><b>section</b><br/>4. On the <b><program> Detail</program></b><br/>page:<br/>a. Click the <b>Edit</b> button<br/>b. Click the <b>Reapply</b><br/>button</display<></b> | Button:<br>Reapplications<br>and Rescissions<br>(JA)Button: Rescind vs<br>ReapplyButton: Rescind vs<br>ReapplyButton: More<br>Intake-related<br>TopicsButton: More<br>Discontinuances-<br>related TopicsButton: More<br>CalWORKs-<br>related TopicsButton: More<br>CalFresh-related<br>TopicsButton: More<br>CalFresh-related<br>TopicsButton: More<br>CalFresh-related<br>TopicsButton: More<br>CalFresh-related<br>TopicsButton: More<br>CalFresh-related<br>TopicsButton: More<br>Welfare-to-Work-<br>related Topics |
|                                                                                                    |                          | <b>Note:</b> The Reapply button<br>will not display for a<br>denied or discontinued<br>case if there is an<br>approved application for<br>ALL persons in the future,<br>or if there is already a<br>Pending application for all<br>persons.                                                                                                    | Button: More<br>General Relief /<br>General<br>Assistance-<br>related Topics<br>Button: More<br>Foster Care / AAP                                                                                                    |

|                                                                                                    |                       | Click the button below<br>and scroll to the relevant<br>table for instructions on<br>how to process a<br>reapplication.                                                                                                    | / Kin-GAP-related<br>Topics                                                                                                    |
|----------------------------------------------------------------------------------------------------|-----------------------|----------------------------------------------------------------------------------------------------|----------------------------------------------------------------------------------------------------|
| CalWORKs,<br>CalFresh, Medi-<br>Cal, Welfare-to-<br>Work, General<br>Relief / General<br>Assistance,<br>Foster Care /<br>AAP / Kin-GAP,<br>Intake Sub-<br>Menu,<br>Discontinuances<br>Sub-Menu | Rescind vs<br>Reapply | Rescind:<br>Rescind means to reverse<br>a denial/discontinuance<br>on an existing application<br>date. Rescind should be<br>used if a user needs to<br>undo a denial or<br>discontinuance of a<br>program and/or person(s),<br>without logging a new<br>application.<br>Rescind Scenarios:<br>• Customer has a<br>discontinued program that<br>needs to be re-opened<br>• Rescind an application if<br>a household is 1st month<br>ineligible<br>• A client is late turning in<br>their verification for a<br>periodic report (SAR/RE)<br>• Batch erroneously denies<br>or discontinues a program<br>• Restoration of aid<br><b>Reapply:</b><br>Reapply means to add a<br>new application date on<br>an existing program and<br>can be used for either an<br>entire household or<br>individual. Reapply should<br>be used if the prior<br>application for a program<br>and/or person(s) was<br>denied or discontinued,<br>and they submit a new<br>application after a break<br>in aid.<br>Reapply Scenarios:<br>• Customer has a denied | Button:<br>Reapplications<br>and Rescissions<br>(JA)<br>Button: More<br>Intake-related<br>Topics<br>Button: More<br>Discontinuances-<br>related Topics<br>Button: Go to<br>Rescind Case<br>Button: Go to<br>Reapply Case |

|  | program case and wants<br>to apply again<br>• Adult parents are<br>applying for a program<br>when their children are<br>already active<br>• Any new application<br>where the program has<br>been pending/active<br>previously and is currently<br>denied/discontinued |  |
|--|----------------------------------------------------------------------------------------------------|--|
|  | <b>Note:</b> Please be mindful of the different program rules for the reapply and/or rescind processes.                                                                                                    |  |
|  | Follow your county policy<br>when determining whether<br>to rescind or reapply a<br>program/person and<br>applying good cause.                                                                                                    |  |

**3. New Keywords** Below is a table containing all new Keywords in Release 10.

| UC #  | Title            | Keywords                                                                                                    |
|-------|------------------|----------------------------------------------------------------------------------------------------|
| FR.33 | Flags Sub-Menu   | set flag, set flags, how to set a flag,<br>types of flags, flag icons, ADA, special<br>circumstances, special<br>accommodations, end date case<br>flag, reporting flag, worker action flag,<br>ada flag, edit case flags, change flag,<br>edit flags, change case flag, edit case<br>flag, change flags, change case flags |
| FR.12 | Imaging Sub-Menu | Upload in hyland                                                                                                    |
| FR.22 | Income Sub-Menu  | add self employment income, self<br>employment income, self<br>employment expenses, self<br>employment income entry, how to<br>enter self employment                                                                                                    |
| NT.00 | Intake Sub-Menu  | interview, interviews, missed interviews,<br>deny case, deny cases, case intake,<br>intakes, intake, denial, denials, deny<br>missed interview case, how to deny a                                                                                                    |

|        |                                      | case for missed interview, deny case<br>missed interview, missed interview<br>deny case, failure to complete<br>interview, how to deny case failure to<br>complete interview, missed interview,<br>NOMI, missed appointment, missed<br>appointments, failed to show to<br>appointment, create a case, creating<br>a case, new case, new applicant,<br>how to add a new case, clearance<br>task, add applicant, applicant does<br>not exist in the system, create a case,<br>create case, create new case,<br>reapply, reapplication, process a<br>reapplication, registered reapplication |
|--------|--------------------------------------|----------------------------------------------------------------------------------------------------|
| ST.00  | Students Sub-Menu                    | students, student grants, enter student<br>grant, student grant, student income,<br>student exemptions, homeschool,<br>homeschool record, student<br>exemptions, student exemptions<br>window, student window, student, in<br>school, student truant, truant student,<br>how to type in student exemption                                                                                                    |
| KC.00  | Skimming / Scamming Sub-<br>Menu     | skimming, scamming, replace benefits<br>lost through skimming, replace<br>benefits lost through scamming,<br>scammed, skimmed, skim benefits,<br>scammed benefits                                                                                                    |
| CA. 00 | WTW Customer Appointment<br>Sub-Menu | cause determination appointment,<br>schedule cause determination<br>appointment, cause determination<br>appy, cause determination appt,<br>make a cause determination<br>appointment, schedule wtw<br>appointment, wtw appt, wtw<br>customer appointment, wtw customer<br>appt, compliance plan, no good<br>cause, wtw compliance plan, wtw<br>comp plan, comp plan, compliance<br>plans, person misses cause<br>determination appointment, no show,<br>good cause, after compliance period<br>end date, while in non-compliance,<br>compliance plan                                      |

| FR.40 | Sponsorship Sub-Menu              | how to put sponsor income, sponsor<br>deemed income, sponsor income                                                                                                    |
|-------|-----------------------------------|----------------------------------------------------------------------------------------------------|
| FR.37 | Discontinuances Sub-Menu          | recsind case, rescind a case, rescind<br>case, reactivate case, reactivate,<br>rescind application, rescinf                                                                                                    |
| FR.24 | EDBC Sub-Menu                     | troubeshoot edbc, incorrect edbc<br>results, edbc relationships                                                                                                    |
| FR.35 | Reset CalSAWS Password            | tell me how to change my password,<br>change my password, how to change<br>my password, update calsaws<br>password as is expiring                                                                                                    |
| FR.23 | Reports Sub-Menu                  | skipped issuance, skipped issuance<br>report                                                                                                    |
| FR.08 | MAGI Sub-Menu                     | e-verified, MAGI error message<br>resolution, magi error, magi<br>verification                                                                                                    |
| FR.05 | EBT Sub-Menu                      | reissue benefits, replace benefits,<br>replace cash benefits, replace<br>CalFresh, replace cf benefits, replace<br>cash aid, replace cash benefits,<br>reissue benefits issued internally,<br>reissue internally issued benefits,<br>record benefits reissued externally,<br>record external benefits, replacement<br>benefits, replace issuance, replace<br>issuances |
| FR.04 | Help Response                     | operator, talk to a person, chat with representative                                                                                                    |
| CF.54 | Add Journal Entry                 | add case comments, add case<br>comment, case comments, case<br>comment, reminders, case reminder,<br>case reminders, access case<br>comments, access case comment,<br>reminder, comment on case,<br>comment on a case                                                                                                    |
| CF.50 | Update Individual<br>Demographics | where can I find customer's address in<br>CalSAWS                                                                                                    |
| CF.47 | Infographic for PR/RE Reports     | PR, RE                                                                                                    |

| CF.32 | Add Person to Program             | add baby, adding a baby, add<br>babies, add a child, add child, add<br>children                                                                                                    |
|-------|-----------------------------------|----------------------------------------------------------------------------------------------------|
| MC.09 | Add Hunt v Kizer Expense          | hunt v kizer, hunt v. kizer, Hunt Kizer,<br>hunt v kizer expense, hunt v. kizer<br>expense, add a hunt v kizer expense,<br>hunt expense, kizer expense, hunt kizer<br>expense, hvk, HvK, HvsK, hvsk, hVk,<br>hv.k                                                         |
| MC.08 | Long Term Care (LTC)              | long term update, update a ltc                                                                                                    |
| MC.07 | Add Retroactive Medi-Cal<br>Month | retro active benefits                                                                                                    |
| WW.09 | Job Development Activity Page     | job development activity detail page,<br>job development activity screen, job<br>development activity, view job<br>development activity, search for job<br>development activity, add job<br>development activity, job<br>development page, job development<br>detail page |
| GR.01 | Request Lodging Invoice           | vouchers                                                                                                    |

### 4. New Main Menu/Sub-Menu Branches

Release 10 will include 4 new sub-menu branches that will bucket keywords into a sub-menu.

The new sub-menu branches are:

- Students
- Skimming / Scamming
- Intake
- WTW Customer Appointments

### 5. UX/UI Updates

There are 0 UX/UI updates in this release.

## 2.1.4 Page Location

N/A

## 2.1.5 Security Updates

N/A

2.1.6 Page Mapping N/A

## **3 SUPPORTING DOCUMENTS**

| Number | Functional<br>Area | Description                                            | Attachment                             |
|--------|--------------------|--------------------------------------------------------|----------------------------------------|
| 1      | Design             | Release Tracker                                        | VirtualAssistant_Release10Tracker.xlsx |
| 2      | Design             | Miro Board – VA flow<br>and use cases are<br>documents | R10 - CalSAWS Worker-Facing<br>VA.pdf  |

# **REQUIREMENTS**

# 4.1 Project Requirements

| REQ #   | REQUIREMENT TEXT                                                                                                    | How Requirement Met                            |
|---------|----------------------------------------------------------------------------------------------------|------------------------------------------------|
| 3.4.2.1 | 5. The LRS shall include Show me how to features, coaches, and expert systems along with What's this? activation to facilitate User access to more detailed online Help functions. | The VA is an included coach and expert system. |
|         |                                                                                                    |                                                |

# 5 OUTREACH

N/A

# 6 APPENDIX

N/A